# シリアル回線の問題に関するトラブルシューティング

# 内容

概要 前提条件 要件 使用するコンポーネント 表記法 show interfaces serial コマンドを使用するトラブルシューティング シリアル回線: show interfaces serial のステータス行の状態 シリアル回線:シリアルリンクでの出力廃棄の増加 シリアル回線:シリアルリンクでの入力廃棄の増加 シリアル回線:総インターフェイストラフィックの1%を超える入力エラーの増加 シリアル回線:シリアル回線での入力エラーのトラブルシューティング シリアル回線:シリアル リンクでのインターフェイス リセットの増加 シリアル回線:シリアルリンクでのキャリア遷移カウントの増加 show controllers コマンドの使用 debug コマンドの使用 拡張 ping テストの使用 ping テストの実行 クロッキング問題のトラブルシューティング クロッキング概要 クロッキング問題の原因 クロッキング問題の検出 クロッキング問題の切り分け クロッキング問題のソリューション バッファの調整 システム バッファの調整 保留キュー制限の実装 プライオリティ キューイングを使用したボトルネックの緩和 特殊なシリアル回線のテスト CSU と DSU のループバック テスト HDLC リンクや PPP リンク用の CSU と DSU のローカル ループバック テスト HDLC リンクや PPP リンク用の CSU と DSU のリモート ループバック テスト show interfaces serial コマンドに関する詳細情報 show interfaces serial のパラメータ T1 のトラブルシューティング show controller t1 コマンドを使用するトラブルシューティング show controller t1 の状態

<u>T1 エラー イベントのトラブルシューティング</u> ISDN スイッチ タイプと PRI グループが正しく設定されていることの検証 シグナリング チャネルの検証 PRI のトラブルシューティング ハードウェア ループバック プラグ テストの実行 E1 のトラブルシューティング show controller e1 コマンドを使用するトラブルシューティング E1 エラー イベントのトラブルシューティング ISDN スイッチ タイプと PRI グループが正しく設定されていることの検証 シグナリング チャネルの検証 PRI のトラブルシューティング 関連情報

# <u>概要</u>

この章では、一般的なトラブルシューティングの情報を記載しており、シリアル接続のトラブル シューティングのツールとテクニックについて説明します。この章の内容は、次のとおりです。

- show interfaces serial コマンドを使用するトラブルシューティング
- show controllers コマンドの使用
- debug コマンドの使用
- 拡張 ping テストの使用
- クロッキング問題のトラブルシューティング
- バッファの調整
- •特殊なシリアル回線のテスト
- show interfaces serial コマンドに関する詳細情報
- •T1 問題のトラブルシューティング
- •E1 問題のトラブルシューティング

# <u>前提条件</u>

## <u>要件</u>

このドキュメントの読者は次の定義に関する知識が必要です。

- DTE = data terminal equipment (データ端末装置)
- CD = Carrier Detect(キャリア検知)
- CSU = channel service unit (チャネル サービス ユニット)
- DSU = digital service unit (デジタル サービス ユニット)
- SCTE = serial clock transmit external (シリアル クロック送信外部)
- DCE = data circuit-terminating equipment (データ回線終端装置)
- CTS = clear-to-send (クリア ツー センド)
- DSR = data-set ready (データセット レディ)
- SAP = Service Advertising Protocol (サービス アドバタイジング プロトコル)
- IPX = Internetwork Packet Exchange
- FDDI = Fiber Distributed Data Interface(ファイバ分散データ インターフェイス)

- ESF = Extended Superframe Format(拡張スーパーフレーム フォーマット)
- B8ZS = binary eight-zero substitution
- LBO = Line Build Out (回線整合)

# <u>使用するコンポーネント</u>

このドキュメントの内容は、特定のソフトウェアやハードウェアのバージョンに限定されるもの ではありません。

このマニュアルの情報は、特定のラボ環境に置かれたデバイスに基づいて作成されました。この ドキュメントで使用するすべてのデバイスは、初期(デフォルト)設定の状態から起動していま す。実稼動中のネットワークで作業をしている場合、実際にコマンドを使用する前に、その潜在 的な影響について理解しておく必要があります。

# <u>表記法</u>

ドキュメント表記の詳細は、『<u>シスコ テクニカル ティップスの表記法</u>』を参照してください。

# <u>show interfaces serial コマンドを使用するトラブルシューティン</u> グ

show interfaces serial EXEC コマンドの出力には、シリアル インターフェイスに特化した情報が 表示されます。図 15-1 には、ハイレベル データリンク コントロール(HDLC)のシリアル イン ターフェイスでの show interfaces serial EXEC コマンドの出力が示されています。

このセクションでは、<mark>show interfaces serial</mark> コマンドを使用してワイドエリア ネットワーク (WAN)環境でのシリアル回線の接続問題を診断する方法を説明しています。後続のセクション では、コマンド出力の重要なフィールドをいくつか取り上げて説明しています。

この表示に示されている他のフィールドは、この章の後のセクション「show interfaces serial コ マンドに関する詳細情報」で詳細に説明されています。

# <u>シリアル回線: show interfaces serial のステータス行の状態</u>

show interfaces serial で表示されるインターフェイス ステータス行(図 15-1 参照)では、下記の5つの問題ステートが識別される可能性があります。

- Serial x is down, line protocol is down
- Serial x is up, line protocol is down
- Serial x is up, line protocol is up (looped)
- Serial x is up, line protocol is down (disabled)
- Serial x is administratively down, line protocol is down

図 15-1: HDLC show interface serial コマンドの出力

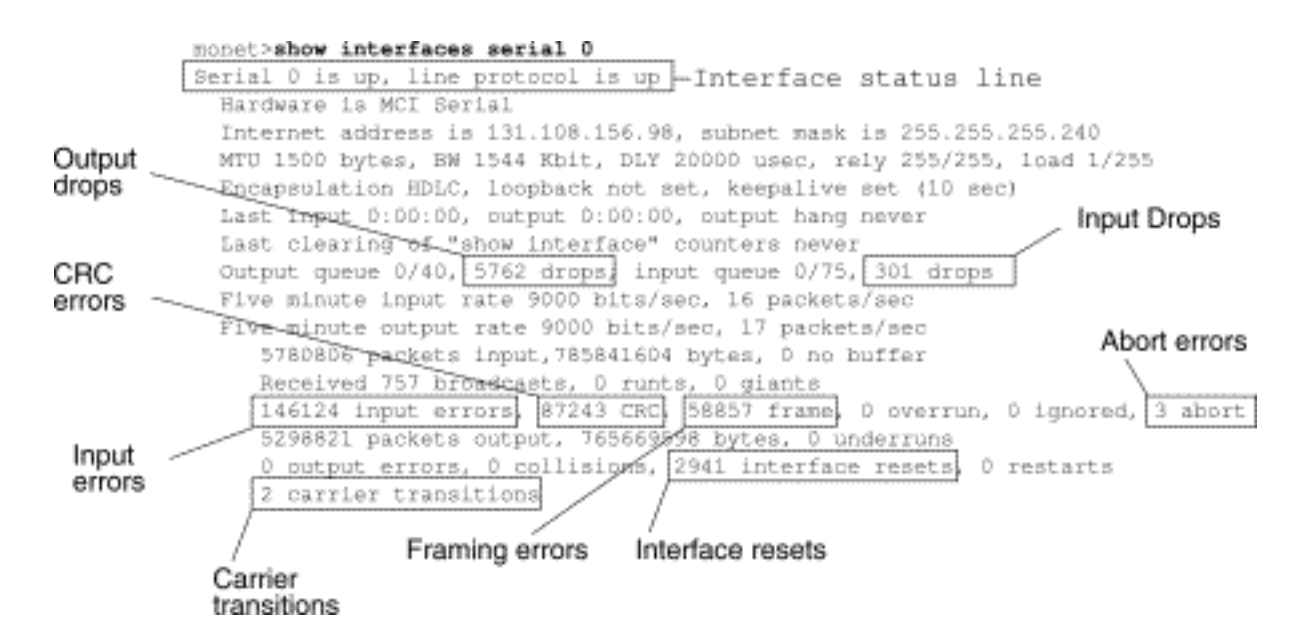

表 15-1:シリアル回線:show interfaces serial のステータス行の状態:この表には、インターフ ェイスのステータス状態、その状態に関連する可能性のある問題、それらの問題に対するソリュ ーションが示されています。

| ステータス行の状態                             | 考えられる問題                                                               | 解決方法                                                                                           |
|---------------------------------------|-----------------------------------------------------------------------|------------------------------------------------------------------------------------------------|
| Serial x is u p, lin e protocolis u p |                                                                       | これは正常なステータス行の<br>状態です。操作は不要です。                                                                 |
| S<br>er<br>ial<br>x<br>is<br>d<br>o   | ・通常、ルータで<br>CD シグナルが検<br>出されていない<br>(つまり、CD が<br>アクティブではな<br>い)ことを示す。 | 1. CSU/DSU で LED をチ<br>ェックして、CD がアク<br>ティブかどうかを確認<br>する。あるいは、回線<br>にブレークアウト ボッ<br>クスを挿入して CD シ |

|         |                              | グナルをチェックする            |
|---------|------------------------------|-----------------------|
|         |                              | 0                     |
|         |                              | 2. 適切なケーブルとイン         |
|         |                              | ターフェイスが使用さ            |
| w       |                              | れていることを確認す            |
| n,      |                              | る(ハードウェア イン           |
| lin     |                              | ストールのドキュメン            |
| е       |                              | トを参照)。                |
| pr      | ●雷話会社の問題                     | 3. ブレークアウト ボック        |
| ot      | ・回線がダウンに                     | スを挿入して、制御線            |
| 0       | なっているか 回                     | をすべてチェックする            |
|         | 線が CSU/DSU に                 | 0                     |
| is      | 協力 000/000 に<br>接続されていたい     | 4. 使用している専用回線         |
| d       |                              | その他のキャリア サー           |
| 0       | 。<br>ケーブリ 拉結に 陪              | ビスに問い合せて、問            |
| w       | ・ アーノル接続に陴 まがちるか 左           | 題がないかどうかを確            |
| n       | 舌がのるが、りー                     | 認する。                  |
| (       | ノル接続が止しく                     | 5 暗実のある部品を交換          |
| D       | ない。                          |                       |
| Т       | • ハードワェア障害                   |                       |
| E       | (CSU/DSU)。                   | 0.72 グのパートフェア         |
| m       |                              |                       |
| 0       |                              | は、ンリアル回線を他            |
| d (     |                              | のホートに切り替える            |
| e)      |                              |                       |
|         |                              | た場合は、前に接続さ            |
|         |                              | れていたインターノエ            |
|         |                              | イスに問題があります            |
|         |                              | 0                     |
| S       | <ul> <li>ローカルかりモー</li> </ul> | 1. モデム、CSU、あるい        |
| er      | トのルータの設定                     | は DSU をローカル ル         |
| iai     | が誤っている。                      | ープバック モードに設           |
| X<br>ic | ・リモートのルータ                    | 定し、show interfaces    |
| 13      | からキープアライ                     | serial コマンドを使用し       |
| n       | ブが送信されてい                     | て、回線プロトコルが            |
| lin     | ない。                          | アップするかどうかを            |
| е       | ・専用回線その他の                    | <b>確認する。</b> これで回線    |
| pr      | キャリア サービ                     | プロトコルがアップに            |
| ot      | スの問題:ノイズ                     | なったら、問題はおそ            |
| 0       | の多い回線、ある                     | らく電話会社の問題か            |
| С       | いは、誤設定され                     | リモート ルータの障害           |
| ol      | ているか障害が発                     | です。                   |
| IS      | 生しているスイッ                     | 2. リモート エンドに問題        |
| d       | チ。                           | がありそうな場合は、            |
| 0       | │ ・ケーブル上のタイ │                | リモートのモデム、             |
| w       | ミングの問題                       | CSU、あるいは DSU で        |
|         | (CSU/DSU T                   | ステップ1を繰り返す            |
| ה       | 、<br>SCTF が設定され              |                       |
|         | ていない)。ロー                     | │ 。<br>│ 3.ケーブル接続をすべて |
| ·       | <u>со со јо н</u>            |                       |

| E m o d e) | カルかリモートの<br>CSU/DSU の障害<br>・ローカルかリモー<br>トの CSU/DSU の<br>障害。<br>・ルータのハードウ<br>ェア障害(ローカ<br>ルあるいはリモー<br>ト)。 | 確認っていいで、<br>なっていいでで、<br>なっていいでで、<br>なっていいでで、<br>なっていいで、<br>なっていたででの<br>なっていたで、<br>なっていたで、<br>なっていたで、<br>なっていたで、<br>なっていたで、<br>たっていたで、<br>たっていたで、<br>たっていたで、<br>たっていたで、<br>たっていたで、<br>たっていたで、<br>たって、<br>たって、<br>、<br>、<br>、<br>、<br>、<br>、<br>、<br>、<br>、<br>、<br>、<br>、<br>、 |
|------------|----------------------------------------------------------------------------------------------------|----------------------------------------------------------------------------------------------------|
|------------|----------------------------------------------------------------------------------------------------|----------------------------------------------------------------------------------------------------|

|                                                                            |                                                                                                    | EXEC コマンドの出力<br>でキープアライブ カウ<br>ンタが増加していない<br>場合、ルータのハード<br>ウェアの問題が疑われ<br>ます。ルータのインタ<br>ーフェイス ハードウェ<br>アを交換してください                                                                                                    |
|----------------------------------------------------------------------------|----------------------------------------------------------------------------------------------------|----------------------------------------------------------------------------------------------------|
|                                                                            |                                                                                                    | 。<br>6. これで回線プロトコル<br>がアップになって、キ<br>ープアライブ カウント<br>が増加したら、ローカ<br>ルルータには問題はあ<br>りません。この章で後<br>述されている「クロッ<br>キング問題のトラブル<br>シューティング」セク<br>ションと「CSUとDSU<br>のループバック テスト<br>」セクションでの説明<br>に従って、シリアル回<br>線のトラブルシューテ<br>ィングを行ってくださ<br>い。                                                        |
|                                                                            |                                                                                                    | <ol> <li>7. ルータのハードウェア<br/>の障害が疑われる場合<br/>は、シリアル回線を他<br/>のポートに切り替える<br/>。これで接続が回復し<br/>た場合は、前に接続さ<br/>れていたインターフェ<br/>イスに問題があります<br/>。</li> </ol>                                                                                                    |
| S<br>er<br>ial<br>x<br>is<br>u<br>p,<br>lin<br>e<br>pr<br>o<br>c<br>o<br>c | <ul> <li>・ clockrate インタ<br/>ーフェイス設定コ<br/>マンドがない。</li> <li>・ DTE デバイスで<br/>SCTE モードがサ<br/>ポートされていな<br/>いか、SCTE モー<br/>ド用には設定され<br/>ていない。</li> <li>・ リモートの CSU<br/>や DSU の障害。</li> <li>・ ケーブル接続に障<br/>害があるか、ケー</li> </ul> | <ol> <li>シリアル インターフェ<br/>イスに clockrate インタ<br/>ーフェイス設定コマン<br/>ドを追加する。構文</li> <li>: clock rate bps構文の</li> <li>説明: bps:ビット/秒<br/>での要求クロックレート。1200、2400、</li> <li>4800、9600、19200、</li> <li>38400、56000、</li> <li>64000、72000、</li> <li>125000、148000、</li> <li>250000、500000、</li> </ol> |

|           |                                                         | 80000、100000、               |
|-----------|---------------------------------------------------------|-----------------------------|
|           |                                                         | 1300000、2000000、            |
|           |                                                         | 4000000、あるいは                |
|           |                                                         | 8000000                     |
|           |                                                         | 2 可能な場合は、DTF デ              |
|           |                                                         | バイスを SCTF モード               |
|           |                                                         | に設定する、使用して                  |
|           |                                                         |                             |
|           |                                                         |                             |
|           |                                                         |                             |
| is        |                                                         |                             |
| d         |                                                         |                             |
| 0         |                                                         | イムで SUIE をディビ<br>ブルにする 必要がち |
| w         |                                                         | ーノルにする必要がの                  |
| n         | ブル接続が正しく                                                | るり能性がのります。                  |
| (         |                                                         | この早で後述されてい                  |
| D         | ・ルータのハードウ                                               | るセクション「达信ク                  |
|           | ・ アロン マッパ マン マック マン マン マン マン マン マン マン マン マン マン マン マン マン | ロックの反転」を参照                  |
| L<br>m    | ᅩᄼᆙᆍᆸᇮ                                                  | してくたざい。                     |
| 0         |                                                         | 3.止しいケーフルが使用                |
| d         |                                                         | されていることを確認                  |
| e)        |                                                         | する。                         |
|           |                                                         | 4. それでも回線プロトコ               |
|           |                                                         | レがダウンしている場                  |
|           |                                                         | 合、ハードウェア障害                  |
|           |                                                         | かケーブル接続の問題                  |
|           |                                                         | である可能性がありま                  |
|           |                                                         | す。ブレークアウト ボ                 |
|           |                                                         | ックスを挿入して、配                  |
|           |                                                         | 線を確認します。                    |
|           |                                                         | 5. 必要に応じて障害のあ               |
|           |                                                         | る部品を交換する。                   |
| S         |                                                         | 1. show running-config 特    |
| er        |                                                         | 権 EXEC コマンドを使               |
| ial       |                                                         | 用して、何らかのルー                  |
| Х         |                                                         | プバック インターフェ                 |
| is        | 回線にループが発生し                                              | イス設定コマンドエン                  |
| u         | ている。ループが最初                                              | トリを検索する。                    |
| p,<br>lin | に検出されると、キー                                              | 2. loopback インターフェ          |
|           | プアライブ パケット                                              | イス設定コマンド エン                 |
| nr        | 内のシーケン人番号か                                              | トリが見つかった場合                  |
| ot        | ノノメムな奴子に変わ  <br>  ります ロンク奴由ず                            | は、no loopback インタ           |
| 0         | リ み 9 。 リノノ 縦田 (`  <br>  同   : ランダ ん 悉 早 が 返            | -フェイス設定コマン                  |
| с         | 凹しノノノム宙与ル  2  10  10  10  10  10  10  10  10  10        | ドを発行してループを                  |
| ol        | ープが存在します。                                               | 排除する。                       |
| is        |                                                         | 3 loopback インターフェ           |
| u         |                                                         | イス設定コマンドが目                  |
| p         |                                                         | つからない場合は                    |
| (         |                                                         | CSU/DSU を調べて マ              |
|           |                                                         |                             |

| o<br>o<br>p<br>e<br>d)                                          |                                                                                                    | <ul> <li>ニュアル ループバック<br/>モードに設をれてい<br/>るかどうかを記する。<br/>そのように設定でででした。</li> <li>その場合は、マニュアル ループバックをディングをリープバックをリーブルにする。</li> <li>4. CSU か DSU をリセットして、認すアリンにないするのです。</li> <li>5. CSU か DSU がマニュアルループバックまー<br/>ド島合す。</li> <li>5. CSU か DSU がマニューディというがいた。</li> <li>5. CSU か DSU がマニュードにののりた。</li> <li>ウキャリア サービスに間のキャリア サービスに間のキャングのす。</li> <li>ブルポートを求めてください。</li> </ul> |
|-----------------------------------------------------------------|----------------------------------------------------------------------------------------------------|----------------------------------------------------------------------------------------------------|
| S er ial x is u p, lin e prot o c ol is d o w n (d is a bl e d) | <ul> <li>電話会社のサービスの問題によりエラー率が高い。</li> <li>CSUかDSUのハードウェアの問題。</li> <li>不良ルータハードウェア(インターフェイス)。</li> </ul> | <ol> <li>シリアル アナライザと<br/>ブレークアウト ボック<br/>スで回線をトラブルシューティングする。ト<br/>グルしている CTS シグ<br/>ナルと DSR シグナルを<br/>検索する。</li> <li>CSU/DSU をループさせ<br/>る(DTE ループ)。問題が続く場合は、ハー<br/>ドウェアに問題がある<br/>可能性があります。問題がなくない問題がなくない問題があいた場合は、<br/>る町能に応じて不良ハー<br/>ドウェアを交換する<br/>(CSU、DSU、スイッ<br/>チ、ローカルまたはリ<br/>モートのルータ)。</li> </ol>                                                            |
| S<br>er<br>ial                                                  | ・ルータのコンフィ<br>ギュレーションに                                                                                   | 1. ルータのコンフィギュ<br>レーションで shutdown                                                                                                    |

# シリアル回線:シリアルリンクでの出力廃棄の増加

show interfaces serial コマンドの出力(図 15-1 参照)には、システムから転送バッファにパケットが渡されようとした際に使用できるバッファがない場合の出力廃棄が示されています。

症状:シリアルリンクでの出力廃棄が増加している。

**表15-2シリアル**ライン:シリアル リンクでの出力廃棄の増加:この表では、この症状を引き起こ す可能性のある問題の概要と推奨のソリューションが概説されています。

| 考えられ<br>る問題      | 解決方法                          |
|------------------|-------------------------------|
| シリアル             | 1. アクセス リストの使用やその他の手段で        |
| インター             | 、ルーティング アップデートや SAP ア         |
| フェイス             | ップデートなどの定期的なブロードキャ            |
| への入力             | スト トラフィックを最小化する。たとえ           |
| レートが             | ば、ipx sap-interval インターフェイス設  |
| 、シリア             | 定コマンドを使用して、SAP アップデー          |
| ル リン             | ト間の遅延を大きくします。                 |
| クで <sub>利用</sub> | 2. hold-queue out インターフェイス設定コ |
| 可能な帯             | マンドを使用して、出力保留キューのサ            |
| 域 <b>してい</b>     | イズを小刻み(たとえば、25 %)に増加          |
| る。               | させる。                          |

3. 該当のインターフェイスで、頻繁に使用 されるプロトコルとしてファースト スイ ッチングをオフにする。たとえば、no ip route-cache インターフェイス設定コマ ンドを入力して、IP ファースト スイッ チングをオフにします。他のプロトコル のコマンド構文については、Cisco IOS のコンフィギュレーション ガイドとコマ ンド リファレンスを参照してください。 4. プライオリティ リストを作成して、低速 のシリアル リンクにプライオリティ キ ューイングを実装する。プライオリティ リストの設定についての情報は、Cisco IOS のコンフィギュレーション ガイドと コマンド リファレンスを参照してくださ 3 注:特定の条件下では、出力廃棄は許容され ます。たとえば、リンクが過剰に使用されて いることがわかっていて、その状況を緩和す る方法がない場合、パケットを保留するより も廃棄した方が望ましい場合があります。 TCP/IP や Novell IPX などの、フロー制御がサ ポートされていてデータの再送が可能なプロ トコルがこれに該当します。 一方、DECnet やローカルエリア トランスポートなどの一部 のプロトコルはパケットの廃棄の影響を受け 易く、再送機能は、たとえ有ったとしても、 不十分なものです。

シリアル回線:シリアルリンクでの入力廃棄の増加

show interfaces serial EXEC コマンドの出力(図 15-1 参照)には、インターフェイスからの過剰 なパケットが引き続きシステムで処理中であることが示されています。

症状:シリアルリンクでの入力廃棄が増加している。

表 15-3:シリアル回線:シリアル リンクでの入力廃棄の増加:この表では、この症状を引き起こ す可能性のある問題の概要と推奨のソリューションが概説されています。

| 考えられる問題                                                                  | 解決方法                                                                                                    |
|--------------------------------------------------------------------------|----------------------------------------------------------------------------------------------------|
| 入力レートがル<br>ータのキャパシ<br>ティを超過して<br>いるか、入力キ<br>ューが出力キュ<br>ーのサイズを超<br>過している。 | <b>注:入力ドロップの問題</b> は、通常、よ<br>り高速なインターフェイス(イーサネ<br>ット、トークンリング、FDDIなど)と<br>シリアルインターフェイス間でトラフ<br>ィックがルーティングされている場合<br>に発生します。トラフィックが軽い場<br>合は、問題はありません。トラフィッ<br>クレートが増加するに従って、パケッ<br>トドロップの発生が始まります。この<br>ような輻輳の時間帯に、ルータではパ |

ケットが廃棄されます。 1. パケットを廃棄しているインター フェイスに対して、共通の宛先イ ンターフェイスでの出力キューを 増加させる。hold-queue out イン ターフェイス設定コマンドを使用 します。**show interfaces** の出力 に廃棄が表示されなくなるまで、 これらのキューを小刻み(たとえ ば、25%)に増加させます。デ フォルトの出力保留キューの制限 は 100 パケットです。 2. hold-queue in インターフェイス 設定コマンドを使用して入力キュ ーのサイズを縮小し、入力廃棄を 強制的に出力廃棄にさせる。出力 廃棄の方が入力廃棄よりもルータ のパフォーマンスへの影響が小さ くなります。デフォルトの入力保 留キューは 75 パケットです。

<u>シリアル回線:総インターフェイス トラフィックの1% を超える入力エラーの増</u> <u>加</u>

show interfaces serial の出力(図 15-1 参照)に入力エラーが示されている場合、これらのエラー には発生源が何通りか考えられます。可能性の高い発生源を「表 15-4」にまとめてあります。

**注:巡回冗長検査(**CRC)エラー、フレーミングエラー、またはインターフェイストラフィック全体の1%を超える中断に関する入力エラー値は、何らかの切り分けと修復が必要なリンクの問題を示唆しています。

症状:総インターフェイス トラフィックの1% を超える入力エラーの増加。

表15-4:シリアル回線:総インターフェイストラフィックの1%を超える入力エラーの増加

| 考えられる問題                           | 解決方法                      |
|-----------------------------------|---------------------------|
| この症状には、次の原因                       | <b>注:ルータを</b> WANまたはシリ    |
| が考えられます。                          | アルネットワークに接続する             |
| • 電話会社の機器の障                       | 場合は、データコンバータを             |
| 害                                 | 使用しないことを強く推奨し             |
| <br>• ノイズの多いシリア                   | ます。                       |
| 儿回線                               | 1. シリアル アナライザを            |
| 、不適切たクロッキン                        | 使用して、入力エラーの               |
| ・<br>「通りなノロノイン<br>が 記 宁( SOTE 土 記 | 発生源を割り出す。エラ               |
| ノ設に(3016本設                        | ーを検出した場合、ルー               |
| た)<br>て遠辺たた ゴルナ                   | タの外部のデバイスにハ               |
| • 个週切なケーノルの                       | ードウェアの問題やクロ               |
| るいは長すきるケー                         | ックのミフマッチがあろ               |
| ブル                                | ~ / V) ~ ~ ~ / / / 00 ~ 0 |
|                                   | ことが考えられます。                |

# <u>シリアル回線:シリアル回線での入力エラーのトラブルシューティング</u>

**表 15-5**: この表では、show interfaces serial コマンドで表示される(図 15-1 参照)さまざまな タイプの入力エラー、それらのエラーを引き起こしている可能性のある問題、それらの問題に対 するソリューションが説明されています。

| 入ラタ(コフル)<br>カーイカ内ィド     | 考えられる問題                                                                                                    | 解決方法                                                                                                    |
|-------------------------|----------------------------------------------------------------------------------------------------|----------------------------------------------------------------------------------------------------|
| CRC<br>エラー<br>(CR<br>C) | CRC エラーが発生す<br>るのは、CRC の計算<br>が検査に通らず、デー<br>タが破損していること<br>がっされている場合で<br>、これには下記の理由<br>があります。<br>・ノイズの多いシリ<br>アル回線<br>・シリアル ケーブル<br>が長すぎるか、<br>CSU/DSU からル<br>ータへのケーブル<br>がシールドされて<br>いない。<br>・DSU で SCTE モ | <ol> <li>回線が転送要件に<br/>対して十分にクリ<br/>ーンであることを<br/>確認する。必要な<br/>場合は、ケーブル<br/>にシールドを施し<br/>ます。</li> <li>ケーブルが推奨の<br/>長さである 15.24<br/>m(50 フィート<br/>)あるいは T1 リン<br/>クでは 7.62 m(25<br/>フィート)に収ま<br/>っていることを確<br/>認する。</li> <li>すべてのデバイス</li> </ol> |

|                                  | ードがイネーブル<br>になっていない。<br>・CSU 回線クロッ<br>クが不適切に設定<br>されている。<br>・T1 リンクでの<br>ones density の問<br>題(不適切なフレ<br>ーミングやコーデ<br>ィングの仕様)。                                                   | がッにこ口を用いた。<br>がったここでです。<br>して、<br>して、<br>して、<br>して、<br>して、<br>して、<br>して、<br>して、                                                                                                    |
|----------------------------------|----------------------------------------------------------------------------------------------------|----------------------------------------------------------------------------------------------------|
| フレー<br>ミング<br>エラー<br>(fram<br>e) | フレーミング エラー<br>が発生するのは、パケ<br>ットが 8 ビット境界で<br>終わっていない場合で<br>、これには下記の理由<br>があります。<br>・ノイズの多いシリ<br>アル回線<br>・不適切に設計され<br>たケーブル。シリ<br>アルケーブルが長<br>すぎます。CSUま<br>たはDSUからルー<br>タへのケーブルが | <ol> <li>1. 回線が転送要件に<br/>対して十分にクリ<br/>ーンであることを<br/>確認する。必要な<br/>場合は、ケーブル<br/>にシールドを施し<br/>ます。適切なケー<br/>ブルを使用してい<br/>ることを確認しま<br/>す。</li> <li>2. ケーブルが推奨の<br/>長さである 15.24<br/>m(50 フィート</li> </ol> |

|                                 | シールドされてい<br>ない<br>• DSUでSCTEモー<br>ドがないっていない。<br>クロンガーンでの<br>がローカルクロッ<br>されている<br>• T1 リンクでの<br>ones density の問<br>題(不つグの日定<br>ィングの仕様)。 | )かで、1000000000000000000000000000000000000 |
|---------------------------------|----------------------------------------------------------------------------------------------------|-------------------------------------------|
| 打ち切<br>られた<br>転送<br>(abor<br>t) | 不正なシーケンスを示<br>します(データの中に<br>連続する 7 個以上の<br>"1" のビット)。 これ<br>には次の理由が考えら<br>れます。<br>• DSU で SCTE モ                                       | ・ 、 、 、 、 、 、 、 、 、 、 、 、 、 、 、 、 、 、 、   |

| ーにCSのですので、<br>「ないの」で、<br>「ないの」でで、<br>でのして、<br>でのので、<br>でのして、<br>でのして、<br>でのして、<br>でのした。<br>でのので、<br>でのしたで、<br>でのので、<br>でのの<br>で、<br>のの<br>で、<br>の<br>で、<br>の<br>で、<br>の<br>で、<br>の | でSCTE ない<br>SCTE でいる<br>SCTE ている<br>SCTE ていっち<br>さは ここの<br>にたいので<br>たち ここの<br>にたいので<br>たち ここの<br>にたいので<br>たち ここの<br>にたま<br>たち ここの<br>にた<br>たち ここの<br>にた<br>たち ここの<br>にた<br>たち ここの<br>にた<br>たち ここの<br>にた<br>たち ここの<br>にた<br>たち ここの<br>にた<br>たち に<br>たち ここの<br>に<br>たち に<br>たち に<br>たち に<br>たち に<br>たち に<br>たち に<br>たち に<br>たち |
|----------------------------------------------------------------------------------------------------|----------------------------------------------------------------------------------------------------|
| が長すぎるか、                                                                                                    | m(50 フィート<br>) あるいは T1 リン                                                                                                    |
| CSU や DSU から                                                                                                    | クでは 7.62 m(25                                                                                                    |
| レータへのケーブ<br>= がシー = ドさわ                                                                                                    | フィート)に収ま                                                                                                    |
| ていない。                                                                                                    | っていることを確<br>認する すべての                                                                                                    |
| •T1リンクでの                                                                                                    | 接続が良好である                                                                                                    |
| ones density の問                                                                                                    | ことを確認します                                                                                                    |
| 」 題(个週切なノレ<br>ーミングやコーデ                                                                                                    | 。                                                                                                    |
| ィングの仕様)。                                                                                                    | 3.リングの両端でハ<br>ードウェアをチェ                                                                                                    |
| ・転送途中で終了さ                                                                                                    | ックする。必要に                                                                                                    |
| れたハケット:通<br>一 6日けインタ                                                                                                    | 応じて、障害のあ                                                                                                    |
| 市、原因はインスーフェイスのリセ                                                                                                    | る機器を交換しま<br>す                                                                                                    |
| ットやフフレーミ                                                                                                    | 。<br>4. データ レートを低                                                                                                    |
| ング エラー。                                                                                                    | 下させて、打ち切                                                                                                    |
| ・ハードウェアの問<br>題・不良回線 不                                                                                                    | り(abort)の頻度                                                                                                    |
| 良 CSU/DSU、あ                                                                                                    | か下かるかとつか<br>確認する。                                                                                                    |
| るいはリモート ル                                                                                                    | 5. ローカルとリモー                                                                                                    |
| ータでの不良送信                                                                                                    | トのループバック                                                                                                    |
|                                                                                                    | テストを使用して                                                                                                    |
|                                                                                                    | 、                                                                                                    |
|                                                                                                    | ている箇所を判別                                                                                                    |
|                                                                                                    | する。この章で後                                                                                                    |
|                                                                                                    | <u> か</u> っれているセク<br>ション「特殊なシ                                                                                                    |
|                                                                                                    | リアル回線のテス                                                                                                    |
|                                                                                                    | ト」を参照してく                                                                                                    |
|                                                                                                    | ださい。<br>6 (毎日) アいス声田                                                                                                    |
|                                                                                                    | 0. 使用している専用                                                                                                    |

|  | 回線その他のキャ<br>リア サービスに問<br>い合せて、回線で<br>の整合性テストを |
|--|-----------------------------------------------|
|  | の整合性テストを<br>実施させる。                            |

# シリアル回線:シリアル リンクでのインターフェイス リセットの増加

show interfaces serial EXEC コマンドの出力(図 15-1 参照)に示されているインターフェイス リセットは、キープアライブ パケットの欠落によるものです。

症状:シリアル リンクでのインターフェイス リセットが増加している。

**表 15-6**:この表では、この症状を引き起こす可能性のある問題の概要と推奨のソリューションが 概説されています。

| 考えられる問<br>題                                                                                                    | 解決方法                                                                                                    |
|----------------------------------------------------------------------------------------------------|----------------------------------------------------------------------------------------------------|
| こ、考。<br>の次え ・ (出に)C引す線CDるイ考るウ問症のら リの(出に)C引す線CDるイ考るウ問状原れ ン輻通力関。Dき不。UUいッえハェ題に因ま ク輳常廃連 遷起良 、、はチらーア。はがす で は棄 移こ回 あスでれドの | インターフェイスのリセットが発生した<br>場合、show interfaces serial コマンドの<br>出力の他のフィールドを調べて、問題の<br>発生源を判別します。インターフェイス<br>のリセットでの増加が記録されていると<br>の前提で、下記のフィールドを検査しま<br>す。<br>1. show interfaces serialの出力に大量<br>の出力ドロップがある場合は、「<br>Serial Lines:シリアルリンクでの出<br>カドロップの増加」を参照してく<br>ださい。<br>2. show interfaces serial で示されて<br>いる carrier transitions フィールド<br>をチェックする。インターフェイ<br>スのリセットが登録されていてキ<br>ャリア遷移が高頻度な場合、不良<br>リンクや不良な CSU や DSU が問<br>題である可能性が高くなります。<br>専用回線やキャリア サービスに問<br>い合せて、必要に応じて障害機器<br>を交換してください。<br>3. show interfaces serial で示されて<br>いる input errors フィールドを検査<br>する。インターフェイスのリセッ<br>トが増加していて入力エラーが高<br>頻度な場合、不良リンクや不良<br>CSU/DSU が問題である可能性が高<br>くなります。専用回線その他のキ<br>ャリア サービスに問い合せて、必 |

# シリアル回線:シリアルリンクでのキャリア遷移カウントの増加

キャリア シグナルに中断がある(リンクのリモート エンドでのインターフェイスのリセットなど)と常に、show interfaces serial EXEC コマンドの出力にはキャリア遷移が表示されます。

**症状**:シリアル リンクでのキャリア遷移カウントが増加している。

表 15-7 では、この症状を引き起こす可能性のある問題の概要と推奨のソリューションが概説され ています。

表 15-7:シリアル回線:シリアル リンクでのキャリア遷移カウントの増加

| 考えられる問題      | 解決方法          |
|--------------|---------------|
|              | 1. リンクの両端でハード |
|              | ウェアをチェックする    |
| この症状には、次の原因  | 。ブレークアウト ボッ   |
| が考えられます。     | クスやシリアル アナラ   |
| • ケーブルの物理的分  | イザを接続してテスト    |
| 離、赤や黄色の T1 ア | し、問題の発生源を判    |
| ラーム、ネットワー    | 別します。         |
| クのどこかへの落雷    | 2. アナライザやブレーク |
| などの外部発生源に    | アウト ボックスで外部   |
| よる回線の中断。     | の問題が何も判別でき    |
| ・障害のあるスイッチ   | ない場合は、ルータの    |
| 、DSU、あるいはル   | ハードウェアをチェッ    |
| ータのハードウェア    | クする。          |
| 0            | 3. 必要に応じて、障害の |
|              | ある機器を交換します    |
|              | 0             |

# <u>show controllers コマンドの使用</u>

シリアル回線をトラブルシューティングする際の重要な診断ツールには show controllers EXEC コマンドもあります。このコマンド構文はプラットフォームにより異なります。

- Cisco 7000 シリーズ ルータのシリアル インターフェイスの場合は、**show controllers cbus** EXEC コマンドを使用する。
- Cisco アクセス製品の場合は、show controllers EXEC コマンドを使用する。
- AGS、CGS、および MGS の場合は、show controllers mci EXEC コマンドを使用する。

図 15-2 には、show controllers EXEC コマンドによる出力が示されています。このコマンドは、 ファスト シリアル インターフェイス プロセッサ (FSIP) カードを装備した Cisco 7000 シリー ズ ルータで使用されています。このコマンド出力をチェックして、チャネル サービス ユニット /デジタル サービス ユニット (CSU/DSU) が適切なインターフェイスに接続されていることを確 認します。マイクロコードのバージョンをチェックして、それが最新であるかどうかを確認する こともできます。

### 図 15-2: show controllers cbus コマンドの出力

Harold>show controllers cbus Microcode Switch Processor 5, hardware version 11.1, microcode version 10.7 version Microcode loaded from system 512 Kbytes of main memory, 128 Kbytes cache memory Interface and 4 256 byte buffers, 4 1024 byte buffers, 312 1520 byte buffers 1024 byte system buffer attached cable Restarts: 0 line down, 0 hung output, 0 controller error information FSIP 0, hardware version 1.0, microcode version 175.0 Microcode loaded from system Interface 0 - Serial 0/0, electrical interface is Universal (cable unattached) 22 buffer BX gueue threshold, 23 buffer TX gueue limit, buffer size 1520 TX queue length is 0 ift 0001, rql 12, tq 0000 0000, tql 23 Transmitter delay is 0 microseconds Interface 1 - Serial 0/1, electrical interface is Universal (cable unattached) 22 buffer RX queue threshold, 23 buffer TX queue limit, buffer size 1520 TX queue length is 0 ift 0001, rql 12, tq 0000 0000, tql 23 Transmitter delay is 0 microseconds Interface 2 - Serial 0/2, electrical interface is Universal (cable unattached) 22 buffer RX queue threshold, 23 buffer TX queue limit, buffer size 1520 TX queue length is 0 ift 0001, rql 12, tq 0000 0000, tql 23 Transmitter delay is 0 microseconds Interface 3 - Serial 0/3, electrical interface is Universal (cable unattached) 22 buffer RX queue threshold, 23 buffer TX queue limit, buffer size 1520 TX queue length is 0 ift 0001, rgl 12, tq 0000 0000, tql 23 Transmitter delay is 0 microseconds

Cisco 2000、Cisco 2500、Cisco 3000、および Cisco 4000 シリーズのアクセス サーバとルータ では、show controllers EXEC コマンドを使用します。図15-3は、Cisco 2503アクセスサーバの基 本速度インターフェイス(BRI)およびシリアルインターフェイスからのshow controllersコマンドの 出力を示しています。(一部の出力は表示されないことに注意してください)。

show controllers の出力には、インターフェイス チャネルのステート、および、そのインターフ ェイスにケーブルが接続されているかどうかが示されます。図 15-3 では、serial interface 0 に RS-232 DTE ケーブルが接続されています。serial interface 1 にはケーブルが接続されていません 。

図 15-4 には、show controllers mci コマンドによる出力が示されています。このコマンドが使用 されるのは、AGS、CGS、および MGS の各ルータでだけです。電気インターフェイスが、 V.35、EIA/TIA-449、あるいはそれ以外の電気インターフェイス タイプではなく、UNKNOWN と 表示されている場合、不適切に接続されたケーブルが問題であると考えられます。不良アップリ ケやカードの内部配線の可能性もあります。電気インターフェイスが UNKNOWN になっている 場合、show interfaces serial EXEC コマンドでの対応表示には、そのインターフェイスと回線プ ロトコルがダウンであると表示されます。

図 15-3: show controllers コマンドの出力

Maude>show controllers BRI unit 0 D Chan Info: D channel is Layer 1 is DEACTIVATED deactivated [, , ,] O missed datagrams, O overruns, O bad frame addresses 0 bad datagram encapsulations, 0 memory errors 0 transmitter underruns B channel 1 is B1 Chan Info; Layer 1 is DEACTIVATED deactivated [. . .] D missed datagrams, D overruns, D bad frame addresses 0 bad datagram encapsulations, 0 memory errors 0 transmitter underruns B2 Chan Info: [. . .] LANCE unit 0, idb 0x9515C, ds 0x96F00, regaddr = 0x2130000, reset mask 0x2 IB at 0x40163F4: mode=0x0000, mcfilter 0000/0000/0000/0000 station address 0000.0c0a.28a7 default station address 0000.0c0a.28a7 buffer size 1524 [- - -] 0 missed datagrams, 0 overruns, 0 late collisions, 0 lost carrier events D transmitter underruns, D excessive collisions, D tdr, D babbles O memory errors, O spurious initialization done interrupts 0 no enp status, 0 buffer errors, 0 overflow errors 0 one col, 0 more col, 3 deferred, 0 tx buff 0 throttled, 0 enabled Lance csrD = 0x73Attached cable on HD unit 0, idb = 0x98D28, driver structure at 0x9AAD0 buffer size 1524 HD unit 0, RS=232 DTE cable serial interface 0 [, , ,] O missed datagrams, O overruns, O bad frame addresses 0 bad datagram encapsulations, 0 memory errors 0 transmitter underruns HD unit 1, idb - 0x9ClB6, driver structure at 0x9DF60\_ No attached cable on buffer size 1524 HD unit 1, No DCE cable serial interface 1 [. . .] D missed datagrams, D overruns, D bad frame addresses 0 bad datagram encapsulations, 0 memory errors D transmitter underruns

#### 図 15-4: show controllers mci コマンドの出力

Electrical interface identified as type UNKNOWN, suggesting a hardware failure or improperly connected cable.

```
MCI 1, controller type 1.1, microcode version 1.8
128 Kbytes of main memory, 4 Kbytes cache memory
16 system TX buffers, largest buffer size 1520
Restarts: 0 line down, 0 hung output, 0 controller error
Interface 0 is Ethernet1, station address 0000.0c00.3b09
22 total RX buffers, 9 buffer TX queue limit, buffer size 1520
Transmitter delay is 0 microseconds
Interface 1 is Serial2, electrical interface is UNKNOWN
22 total RX buffers, 9 buffer TX queue limit, buffer size 1520
Transmitter delay is 0 microseconds
High speed synchronous serial interface
1 nterface 3 is Serial3, electrical interface is V.35 DTE
22 total RX buffers, 9 buffer TX queue limit, buffer size 1520
Transmitter delay is 0 microseconds
High speed synchronous serial interface
2 total RX buffers, 9 buffer TX queue limit, buffer size 1520
Transmitter delay is 0 microseconds
High speed synchronous serial interface
High speed synchronous serial interface
```

# <u>debug コマンドの使用</u>

さまざまな debug 特権 EXEC コマンドにより、多くのインターネットワーキング イベントにつ いてのプロトコル ステータスとネットワーク アクティビティに関連する診断情報がもたらされま す。

注意: デバッギングの出力には、CPU プロセスでの高い優先度が割り当てられているので、シ ステムが使用できなくなる可能性があります。このため、debug コマンドは、絞り込まれた問題 のトラブルシューティングか、Cisco のテクニカルサポート スタッフとのトラブルシューティン グ セッション中に限定して使用してください。さらに、ネットワークのトラフィック量が低い時 間帯やユーザが少ない時間帯に debug コマンドを使用するのがベストです。デバッギングをこの ような時間帯に行うと、debug コマンド処理のオーバーヘッドの増加によりシステムの使用に影 響が及ぶ可能性が少なくなります。debug コマンドの使用が終わったら、no debug コマンドを個 別に使用するか、または no debug all コマンドを使用して、必ず debug コマンドを無効にしてく ださい。

シリアルの問題と WAN の問題をトラブルシューティングする際には、下記の debug コマンドが 便利です。これらのコマンドそれぞれの情報と出力についての詳細は、debug コマンド リファレ ンスの公開情報を参照してください。

- debug serial interface: HDLC キープアライブ パケットが増加しているかどうかを確認します。HDLC キープアライブ パケットが増加していない場合は、インターフェイス カードまたはネットワークに、タイミングに関する問題があります。
- debug x25 events:相手先選択接続(SVC)のオープンとクローズのような X.25 のイベント を検出します。 この結果の「cause and diagnostic」情報はイベント レポートにあります。
- debug lapb:平衡型リンク アクセス手順(LAPB)あるいはレベル 2 の X.25 情報を出力しま す。
- debug arp: ルータが ARP パケットで、WAN クラウドの相手側にあるルータに関する情報 を送信しているか、あるいは相手側にあるルータについて学習しているかどうかが表示され ます。TCP/IP ネットワークの一部のノードが応答していて、それ以外のノードが応答してい ない場合に、このコマンドを使用します。
- debug frame-relay Imi: フレーム リレー スイッチとルータで LMI パケットの送受信が行われ ているかどうかを判別するのに有効なローカル管理インターフェイス(LMI)情報を取得しま す。
- debug frame-relay events: ルータとフレーム リレー スイッチ間で通信が行われているかど うかを判別します。
- debug ppp negotiation : ポイントツーポイント プロトコル(PPP)オプションがネゴシエー トされている PPP スタートアップ時に転送されている PPP パケットが表示されます。
- debug ppp packet:送受信されている PPP パケットを表示します。このコマンドは低レベルのパケット ダンプを表示します。
- debug ppp errors: PPP 接続のネゴシエーションと操作に関連する PPP エラー(不正フレームや誤形式フレームなど)が表示されます。
- debug ppp chap: PPP チャレンジ ハンドシェーク認証プロトコル(CHAP)とパスワード認 証プロトコル(PAP)のパケット交換が表示されます。
- debug serial packet:送受信されているスイッチドマルチメガビット データ サービス (SMDS)パケットが表示されます。この表示には、パケットが送信されなかった理由や受 信でエラーが発生した理由を示すエラーメッセージも含まれています。SMDS に関して、このコマンドでは、SMDS パケットが送受信される際の SMDS ヘッダー全体とペイロード デ ータの一部がダンプされます。

# <u>拡張 ping テストの使用</u>

ping コマンドはシスコのインターネットワーキング デバイスをはじめ多くのホスト システムで 利用できる便利なテストです。TCP/IP においては、この診断ツールは Internet Control Message Protocol(ICMP; インターネット制御メッセージ プロトコル)のエコー要求としても知られてい ます。

**注:pingコ**マンドは、show interfaces serialディスプレイに高レベルの入力エラーが登録されてい る場合に特に役立ちます。図 15-1 を参照してください。

シスコのインターネットワーキング デバイスでは、多数の ping パケットを次々と送出すること を自動化するメカニズムを備えています。図 15-5 には、拡張 ping オプションを指定するのに使 用されるメニューが示されています。この例では、20 件の連続 ping が指定されています。一方 、使用しているシリアル回線でコンポーネントをテストする際には、1000 件の ping のように、 はるかに大きい値を指定する必要があります。

#### 図 15-5: 拡張 ping 指定メニュー

Betelgeuse# ping Protocol [ip]: Target IP address: 129.44.12.7 Repeat count [5]: 20 ping count specification Datagram size [100]: 64 Timeout in seconds [2]: Extended commands [n]: yes Extended commands Source address: selected option Type of service [0]: Set DF bit in IF header? [no]: Validate reply data? [no] Data pattern [0xABCD]: 0xffff Data pattern specification Loose, Strict, Record, Timestamp, Verbose[none]: Sweep range of sizes [n]: Type escape sequence to abort. Sending 20, 64-byte ICMP Echos to 129.44.12.7, timeout is 2 seconds: Packet has data pattern 0xFFFF ....... Success rate is 100 percent, round-trip min/avg/max = 1/3/4 ms

#### <u>ping テストの実行</u>

通常、シリアル回線の ping テストは次のように行います。

- 1. CSU や DSU をローカル ループバック モードにする。
- 2. さまざまなデータ パターンとパケット サイズを送信するように拡張 ping コマンドを設定す る。図 15-6 と図 15-7 には、それぞれ、すべて 0(1500 バイト)の ping とすべて 1(1500 バイト)の ping の 2 つの有効な ping テストが示されています。
- Show interfaces serial コマンドの出力(図 15-1 を参照)を検査して、入力エラーが増加し たかどうかを判別する。入力エラーが増加していない場合、ローカル ハードウェア (DSU、ケーブル、ルータのインターフェイス カード)はおそらく良好な状態です。テス ト シーケンスで CRC エラーとフレーミング エラーが大量に報告されているものと仮定す ると、クロッキングの問題である確率が高くなります。CSU と DSU でタイミングの問題を チェックします。この章で後述されているセクション「クロッキング問題のトラブルシュー ティング」を参照してください。
- 4. クロッキングの設定が正しく、適切に動作していると判断される場合は、CSU あるいは DSU をリモート ループバック モードにする。
- 5. ping テストを繰り返し、入力エラーの統計情報の変化を探す。

- 6. 入力エラーが増加している場合は、シリアル回線か CSU/DSU のどちらかに問題があります。WAN のサービス プロバイダーに問い合せて、CSU か DSU を交換します。問題が解決しない場合は、テクニカルサポートの担当者にお問い合せください。
- 図 15-6: ALI-Zeros 1500-Byte ping Test

|             | yowzers# <b>ping</b>                                                      |
|-------------|---------------------------------------------------------------------------|
|             | Protocol [ip]:                                                            |
|             | Target IF address: 192,169.51.22                                          |
|             | Repeat count [5]: 100                                                     |
| 1500 byte   | Datagram size [100]: 1500                                                 |
| packet size | Timeout in seconds [2]:                                                   |
|             | Extended commands [n]: y                                                  |
|             | Source address: 192.169.51.14                                             |
|             | Type of service [0]:                                                      |
|             | Set DF bit in IP header? [no]:                                            |
|             | Validate reply data? [no]:                                                |
| All zeros — | Data pattern [0xABCD]: 0x0000                                             |
| ping        | Loose, Strict. Record. Timestamp. Verbose[none]:                          |
|             | Sweep range of sizes [n]:                                                 |
|             | Type escape sequence to abort.                                            |
|             | Sending 100, 1500-byte ICMP Echos to 192.169.51.22, timeout is 2 seconds: |
|             | Packet has data pattern 0x0000                                            |
|             |                                                                           |
|             |                                                                           |
|             | Success rate is 100 percent (100/100), round-trip min/avg/max = 4/6/8 ms  |
|             | yowzers#                                                                  |

#### 図 15-7: All-Ones 1500-Byte ping Test

|                | zoundsfping                                                               |
|----------------|---------------------------------------------------------------------------|
|                | Fratacal [ip]:                                                            |
|                | Target IP address: 192.169.51.22                                          |
|                | Repeat count [5]: 100                                                     |
| 1500 byte      | Datagram size [100]: 1500                                                 |
| packet size    | Timeout in seconds [2]:                                                   |
| Perenter enale | Extended commands [n]: y                                                  |
|                | Source address: 192,169.51.14                                             |
|                | Type of service [0]:                                                      |
|                | Set DF bit in IP header? [no]:                                            |
|                | Validate reply data? [no]:                                                |
| All ones       | Data pattern [0xABCD]: 0xffff                                             |
| ping           | Loose, Strict, Record, Timestamp, Verbose[none]:                          |
|                | Sweep range of sizes [n]:                                                 |
|                | Type escape sequence to abort.                                            |
|                | Sending 100, 1500-byte ICMP Echos to 192.169.51.22, timeout is 2 seconds: |
|                | Facket has data pattern ÜxFFFF                                            |
|                | 111111111111111111111111111111111111111                                   |
|                | 111111111111111111111111111111111111111                                   |
|                | Success rate is 100 percent (100/100), round-trip min/avg/max = 4/6/8 ma  |
|                | zounda#                                                                   |

# <u>クロッキング問題のトラブルシューティング</u>

シリアル接続でクロッキングの競合が発生すると、長期に渡り接続サービスが途絶えたり、パフ ォーマンスが低下したりする場合があります。この項では、クロッキング問題の重要な側面につ いて説明します。クロッキング問題の原因、クロッキング問題の検出、クロッキング問題の切り 分け、クロッキング問題の解決策

## <u>クロッキング概要</u>

CSU/DSU では、通過するデータからデータ クロックを導出しています。クロックを回復するために、CSU/DSUハードウェアは、通過する8ビットのデータごとに少なくとも1ビットの値を受信する必要があります。これはones densityと呼ばれます。ones density が維持されると、ハード

ウェアではデータ クロックの信頼性を回復できます。

最近の T1 実装では、一般的に、B8ZS(binary eight-zero substitution)コーディングによる拡張 スーパーフレーム フォーマット(ESF) フレーミングが使用されます。B8ZS では、シリアル リ ンクで 0 が連続して 8 つ送信されると、特殊なコードに置き換えられるスキームが提供されます 。このコードは後で接続のリモート エンドで解釈されます。この手法により、ones density のデ ータ ストリームからの独立性が保証されます。

古い T1 実装では、スーパーフレーム フォーマット(SF)フレーミングとも呼ばれる D4 と交互 マーク反転(AMI)コーディングが使用されます。AMI では、B8ZS のようなコーディング スキ ームは使用されません。この場合、データ ストリームから独立して ones density が維持されない ため、転送できるデータのタイプは制限を受けます。

シリアル通信での他の重要な要素に、シリアル クロック送信外部(SCTE)ターミナル タイミン グがあります。SCTE は、ルータなどのデータ端末装置(DTE)デバイスから、CSU/DSU など のデータ通信装置(DCE)デバイスにエコーバックされるクロックです。

DCE デバイスで内部クロックの代わりに SCTE を使用して DTE からのデータをサンプリングす る場合、CSU/DSU とルータ間のケーブルに位相偏移があったとしても、エラーなしでデータを サンプリングできる方がよいでしょう。64 Kbps よりも高速なシリアル転送には、SCTE の使用 が推奨されます。使用している CSU/DSU で SCTE がサポートされていない場合は、この章で後 述されているセクション「送信クロックの反転」を参照してください。

## クロッキング問題の原因

一般的には、次のいずれかが、シリアル WAN の相互接続でのクロッキング問題の原因として考 えられます。

- 不適切な DSU の設定
- 不適切な CSU の設定
- 15.24 m (50 フィート)よりも長いか、あるいはシールドされていない仕様外のケーブル
- ノイズが多いか、あるいは脆弱なパッチ パネルの接続
- •1列にまとめて接続された複数のケーブル

## クロッキング問題の検出

シリアル インターフェイスでのクロッキングの競合を検出するには、次のように入力エラーを探 します。

- 1. リンクの両端のルータで show interfaces serial EXEC コマンドを使用する。
- 2. コマンド出力を検査して、CRC、フレーミングエラー、打ち切り(abort)を探す。
- これらの手順のいずれかで、インターフェイスでのトラフィックのエラーが約 0.5 ~ 2.0 % の範囲を超えていることが示されている場合、WAN のどこかにクロッキング問題があるも のと考えられます。
- 次のセクション「クロッキング問題の切り分け」での概説に従って、クロッキングの競合の 発生源を割り出す。
- 5. 障害のあるパッチ パネルを迂回するか、修理する。

クロッキング問題の切り分け

クロッキングの競合が入力エラーの原因であると考えられる場合、エラーの発生源を割り出すの には、次の手順が有効です。

- この章で前述されているセクション「CSU と DSU のループバック テスト」での説明に従って、一連の ping テストとループバック テスト(ローカルとリモートの両方)を実行する
- 問題の発生源である接続の端末、あるいは、回線に問題があるかどうかを判別する。ローカ ル ループバック モードで、ping テストでのさまざまなパターンとサイズ(たとえば、1500 バイトのデータグラム)を実行する。 特にルータへのシリアル ケーブルや CSU/DSU が問 題である場合、単一のパターンとパケット サイズでのテストでは、エラーから役立つ情報 は引き出せません。
- 3. show interfaces serial EXEC コマンドを使用して、入力エラー カウントが増加しているかどうか、および、どこで頻繁に発生しているかを判別する。

入力エラーが接続の両端で頻繁に発生している場合は、ほとんどが CSU のクロッキングに問題 があります。

入力エラーが一端で発生している場合は、おそらく DSU のクロッキングかケーブル接続の問題 です。

ー端での打ち切り(abort)は、他端が不良情報を送信しているか、回線の問題があることを示し ています。

**注:常にshow interfaces serialコマンドの出力**を参照して(図15-1を参照)、エラーカウントの 変更をログに記録するか、エラーカウントが変更されない場合は記録します。

<u>クロッキング問題のソリューション</u>

**表15-8シリアル回線**:クロッキングの問題と解決策:次の表に、問題の原因に基づいて、クロッキング問題に対する推奨される解決策の概要を示します。

| 考えられる<br>問題         | 解決方法                                                                                                    |
|---------------------|----------------------------------------------------------------------------------------------------|
| 不適切な<br>CSU の設<br>定 | <ol> <li>1. 両端の CSU でのクロック ソース(ローカルあるいは回線)の設定が一致しているかどうかを判別する。</li> <li>2. CSUが同意しない場合は、一致するように設定します。通常、回線は送信元です。</li> <li>3. CSUのLBO設定をチェックして、インピーダンスが物理回線のインピーダンスと一致していることを確認します。CSU を設定する上での情報は、使用している CSU のハードウェアのドキュメントを参照してください。</li> </ol> |
| 不適切な<br>DSU の設<br>定 | <ol> <li>1. 両端の DSU で SCTE モードがイネー<br/>ブルになっているかどうかを判別する<br/>。</li> <li>2. 接続の両端で SCTE がイネーブルにな<br/>っていない場合は、これをイネーブル</li> </ol>                                                                                                    |

|                               | にする。<br>3. ones density が維持されていることを<br>確認する。これには、専用回線その他<br>のキャリア サービスで使用されている<br>ものと同じフレーミングとコーディン<br>グのスキーム(たとえば、ESF と<br>B8ZS)が DSU で使用されている必要<br>があります。フレーミングとコーディ<br>ングのスキームについての情報は、専<br>用回線のプロバイダーに確認してくだ<br>さい。<br>4. 使用しているキャリア サービスで AMI<br>コーディングが使用されている場合は<br>、リンクの両端で送信クロックを反転<br>させるか、DSU をビットスタッフ モ<br>ードで稼働させる。DSU を設定する上<br>での情報は、使用している DSU のハ<br>ードウェアのドキュメントを参照して<br>ください。 |
|-------------------------------|----------------------------------------------------------------------------------------------------|
|                               | ください。                                                                                                    |
| ルータに接<br>続されたケ<br>ーブルが仕<br>様外 | ケーブルが 15.24 m(50 フィート)よりも<br>長い場合は、もっと短いケーブルを使用す<br>る。ケーブルがシールドされていない場合<br>は、シールド ケーブルに交換する。                                                                                                    |

#### 送信クロックの反転

SCTE がサポートされていない CSU/DSU で 64 Kbps よりも高速でシリアル接続しようとしてい る場合、ルータで送信クロックを反転させる必要がある可能性があります。送信クロックを反転 させると、データ シグナルとクロック シグナル間のフェーズのずれが補正されます。

送信クロックを反転させるのに使用される具体的なコマンドはフラットフォームにより異なりま す。Cisco 7000 シリーズのルータでは、invert-transmit-clock インターフェイス設定コマンドを入 力します。Cisco 4000 シリーズのルータでは、dte-invert-txc インターフェイス設定コマンドを使 用します。

使用しているルータに対して確実に適切なコマンド構文を使用するために、使用しているルータ やアクセス サーバのユーザ ガイド、および Cisco IOS のコンフィギュレーション ガイドとコマ ンド リファレンスを参照してください。

**注:古いプ**ラットフォームでは、送信クロックを反転するために物理ジャンパを移動する必要が ある場合があります。

# <u>バッファの調整</u>

帯域幅の使用率が過剰(70 % 超)になると、全体的なパフォーマンスが低下し、散発的に障害が 発生する可能性があります。たとえば、DECnet のファイル転送では、ネットワークのいずれか の箇所で廃棄されているパケットにより、障害が発生する可能性があります。

状況が非常に悪い場合は、リンクの帯域幅を増加させる必要があります。ところが、帯域幅を増

加させることが必要ではない場合もあれば、即座には現実的ではない場合もあります。シリアル 回線の境界域付近での過剰使用の問題を解決する 1 つの方法は、ルータでのデータ バッファの使 用具合を制御することです。

注意:一般には、シスコのテクニカルサポート担当者と緊密に連携している場合を除き、システムバッファを調整しないでください。ルータでシステム バッファを不適切に調整すると、使用しているハードウェアとネットワークのパフォーマンスに大きな悪影響が及ぶ可能性があります。

バッファの使用具合を制御するには、次の3つの選択肢のいずれかを使用します。

- ・システムバッファに関連するパラメータを調整する。
- 入力と出力のキュー(保留キュー)で保留されるパケットの数を指定する。
- トラフィックが転送用にどのようにキューイングされるかを優先付けをする(出力キューイングの優先度)。

これらの選択肢に関連する設定コマンドは、Cisco IOS のコンフィギュレーション ガイドとコマ ンド リファレンスを参照してください。

次のセクションでは、シリアル/WAN の相互接続で接続性とパフォーマンスの問題の解決に有効 な、これらの選択肢の適用がふさわしい状況を識別する方法、および、これらの選択肢を使用す る方法に焦点を当てています。

## <u>システム バッファの調整</u>

Ciscoルータには、一般的なバッファタイプが2つあります。ハードウェアバッファとシステムバ ッファシステム管理者が直接に設定できるのは、システム バッファだけです。ハードウェア バッ ファは各インターフェイスに関連付けられた受信バッファと転送バッファとして個別に使用され 、(特に設定されていない場合は、)システム ソフトウェア自体によりダイナミックに管理され ます。

システム バッファはメイン システム メモリに関連付けられており、さまざまなサイズのメモリ ブロックに割り当てられています。使用しているシステム バッファのステータスを判別するのに 便利なコマンドは、show buffers EXEC コマンドです。図 15-8 には、show buffers コマンドによ る出力が示されています。

#### 図 15-8 : show buffers コマンドの出力

Cookie-Monster>show buffers Buffer elements: 401 in free list (500 max allowed) 87777499 hits, 0 misses, 0 created Small buffers, 104 bytes (total 120, permanent 120): 114 in free list (20 min, 250 max allowed) 70005538 hits, 6 misses, 2 trims, 2 created Middle buffers, 600 bytes (total 90, permanent 90): 88 in free list (10 min, 200 max allowed) 25696696 hits, 27 misses, 27 trims, 27 created Big buffers, 1524 bytes (total 90, permanent 90): 90 in free list (5 min, 300 max allowed) Trims 8214530 hits, 15 misses, 366 trims, 366 created Large buffers, 5024 bytes (total 5, permanent 5)-Created 5 in free list (0 min, 30 max allowed) 15017 hits, 12 misses, 16354 trims 16354 created Huge buffers, 18024 bytes (total 3, permanent 0): 2 in free list (0 min, 4 max allowed) 297582 hits, 17 misses, 30 trims, 33 created

D failures (D no memory) Failures

show buffers の出力には、次の項目があります。

- total:プール内のバッファの総数。これには使用済みバッファと未使用バッファが含まれています。
- permanent : プール内の割り当て済みバッファの固定数。これらのバッファは常にプール内 にあり、切り離すことはできません。
- in free list:現在プール内にあって利用可能なバッファの数。
- min: ルート プロセッサ(RP; Route Processor)でフリー リスト内に確保を試みる必要のあるバッファの最小数。min パラメータは、任意の時点でプールからバッファへの要求を予測するときに使用します。フリー リスト内のバッファの数が min の値よりも低い場合、RP ではプールのためのバッファをさらに多く作成しようとします。
- max allowed:フリー リスト内に許可されるバッファの最大数。max allowed パラメータでは、不要になったバッファがプール内で占有されるのが防止され、そのメモリは後の使用に備えてシステムに明け渡されます。フリー リスト内のバッファの数が最大の allowed の値よりも大きい場合、RP ではプールからバッファを切り離す必要があります。
- hits:要求されているプールからのバッファの数。hits カウンタにより、どのプールがバッファの上限のデマンドに適合する必要があるのかを判別する機構が提供されます。
- misses: バッファが要求され、RPが追加バッファが必要なことを検出した回数。(つまり、 フリーリスト内のバッファの数がminを下回っています)。 misses カウンタは、RP が追加 バッファの作成を強いられた回数を表します。
- trims:フリーリスト内のバッファの数が上限のバッファ数を上回った際に、RPによりプールから切り離されたバッファの数。
- created:プール内で作成されたバッファの数。フリー リスト内のバッファの数がバッファの 下限を下回るか、フリー リスト内のバッファがゼロであることにより廃棄が発生するまで、 バッファのデマンドが増加していると、RP ではバッファを作成します。
- failures:追加のバッファの作成が試行された後にもかかわらず、リクエスタに対してバッファを許可するのに失敗した数。failuresの数は、バッファの不足により廃棄されたパケットの数を示しています。
- no memory:追加のバッファを作成するのにメモリが不足したために発生した障害の数。

図 15-8 にある show buffers コマンドの出力では、大きいバッファに対する trims フィールドと created フィールドの値が高くなっています。これらのフィールドに大きな数が表示される場合 は、システムバッファに設定されているmax free値を増やすことで、シリアルリンクのパフォー マンスを向上できます。trims:in free listのバッファ数が最大許容バッファ数を超えた場合に、 RPがプールから削除したバッファの数を示します。

buffers max free 数値グローバル設定コマンドを使用して、フリー システム バッファの数を増加 させます。設定する値は、show buffers コマンドの出力の total フィールドに示された合計値の約 150 % である必要があります。show buffers の出力に切り離されたバッファと作成されたバッフ ァが表示されなくなるまで、この手順を繰り返します。

show buffers コマンドの出力で、no memory フィールド(図 15-8 の出力の最終行を参照)に大量の障害が示されている場合、ルータでシステムバッファの使用を削減するか、共有またはメインメモリ(物理 RAM)の総量を増加させる必要があります。お客様のテクニカルサポート担当者に連絡して、サポートを求めてください。

#### 保留キュー制限の実装

保留キューは、ルータの各インターフェイスで発信パケットと着信パレットの保存に使用される バッファです。ルータでパケットが廃棄されるよりも先にキューイングされたデータ パケットの 数を増加させるには、hold-queue インターフェイス設定コマンドを使用します。show interfacesの出力に廃棄が表示されなくなるまで、これらのキューを少し増やします(たとえば、 25 %など)。デフォルトの出力保留キューの制限は 100 パケットです。

**注**:hold-queueコ**マンド**は、プロセス交換パケットとルータによって生成される定期的なアップ デートに使用されます。

hold-queue コマンドを使用して、次のような条件でパケットが廃棄されないようにし、シリアル リンクのパフォーマンスを向上させます。

- ・使用しているアプリケーションでは廃棄が許容されず、プロトコルでは比較的長い遅延を許容できる。DECnetはこの両方の基準に適合するプロトコルの例です。ローカルエリアトランスポート(LAT)では遅延が許容されないので、これにはあてはまりません。
- インターフェイスが非常に低速である。帯域幅が低いか、使用率が利用可能な帯域幅を散発
   的に超過することが予想されます。

**注:出力**保留キューに指定した数を増やすと、システムバッファの数を増やす必要がある場合が あります。使用する値は、ネットワークで予想されるトラフィックに関係付けられたパケットの サイズに依存します。

#### プライオリティ キューイングを使用したボトルネックの緩和

プライオリティ キューイングはリストベースの制御機構で、トラフィックをインターフェイスご とにプライオリティ付けできます。プライオリティ キューイングには、次の 2 つのステップがあ ります。

1. プロトコル タイプとプライオリティ レベルごとにプライオリティ リストを作成する。
 2. 特定のインターフェイスにプライオリティ リストを割り当てる。

これらのステップの両方とも、priority-list グローバル設定コマンドのバージョンを使用します。 さらに、priority-list の指定項目から access-list グローバル設定コマンドを参照することにより、 さらに高度なトラフィック制御を適用できます。プライオリティ リストを定義する例とプライオ リティ キューイングに関連するコマンド構文についての詳細は、Cisco IOS のコンフィギュレー ション ガイドとコマンド リファレンスを参照してください。

**注:プライオリティキュー**は、サイズの異なる4つの保留キューを自動的に作成します。これにより、使用しているコンフィギュレーションにある保留キューの設定がすべて上書きされます。

プライオリティ キューイングを使用して、次のような条件でパケットが廃棄されないようにし、 シリアル リンクのパフォーマンスを向上させます。

- インターフェイスが低速な場合、転送されるトラフィック タイプは多様で、ターミナル トラフィックのパフォーマンスを向上させる必要があります。
- ・散発的に非常に負荷が重くなる(特定の回数で発生するファイル転送など)ようなシリアル リンクがある場合、トラフィックが重い期間中にどのタイプのトラフィックを廃棄するかを 選択するのに、プライオリティ キューイングが有効です。

一般的には、プライオリティキューを実装する際には、デフォルトのキューの数で開始します。 プライオリティキューイングをイネーブルにしたら、show interfaces serial EXEC コマンドで出 力の廃棄を監視します。高プライオリティに設定したトラフィック キューで出力の廃棄が発生し ていることが報告された場合は、(priority-list グローバル設定コマンドの queue-limit キーワード オプションを使用して)キューイングできるパケットの数を増加させます。 高プライオリティ キ ューでのデフォルトの queue-limit 因数は 20 パケットで、中プライオリティ キューでは 40、通 常プライオリティ キューでは 60、低プライオリティ キューでは 80 です。 注: Digital Equipment Corporation(DEC)のLATトラフィックをブリッジングする場合、ルータで 廃棄するパケットが非常に少なくなるか、LATセッションが予期せず終了する可能性があります 。ルータで出力パケットが廃棄されていて、シリアル回線の帯域幅使用率を 50 % 程度にする場 合、queue-limit キーワードで指定される高優先度キュー深度は約 100 が通常の運用値です。ルー タでパケットが廃棄されていて、使用率が 100 % の場合は、他の回線が必要です。

DEC LAT をブリッジングしている場合、LAT 圧縮で輻輳を緩和するという方法もあります。 interface configuration コマンドの bridge-group グループ名 lat-compression で LAT 圧縮を実装で きます。

# <u>特殊なシリアル回線のテスト</u>

ルータで使用できる基本診断機能以外にも、さまざまな補助ツールやテクニックを使用して、ケ ーブル、スイッチング機器、モデム、ホスト、およびリモート インターネットワーキング ハード ウェアの状態を判別できます。詳細は、使用している CSU、DSU、シリアル アナライザ、ある いはその他の機器のドキュメントを参照してください。

# <u>CSU と DSU のループバック テスト</u>

show interfaces serial EXEC コマンドの出力に、シリアル回線がアップしていながら、回線プロ トコルがダウンしていることが示されている場合は、CSU/DSU ループバック テストを使用して 、問題の発生源を判別します。ローカル ループバック テストを最初に行い、次にリモート テス トを行います。図 15-9 には CSU/DSU のローカルとリモートのループバック テストの基本的な トポロジが示されています。

図 15-9: CSU/DSU のローカルとリモートのループバック テスト

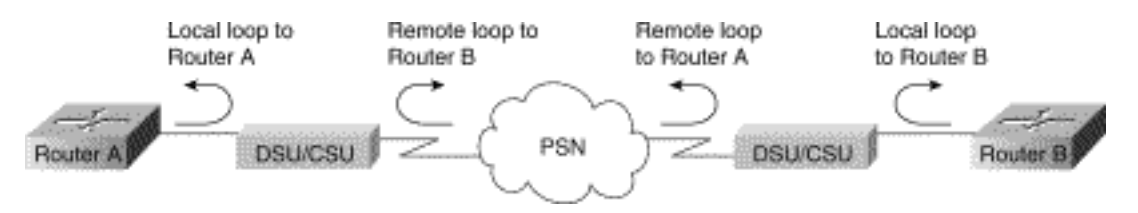

**注:これらのテ**ストは本質的に一般的であり、インターネットワーキングシステムがCSUまたは DSUに接続されていることを前提としています。一方、このテストは組み込み CSU/DSU 機能に よるマルチプレクサへの接続でも本質的に同じです。X.25 やフレームリレー パケット スイッチ ドネットワーク(PSN)環境ではループバックという概念はないため、X.25 やフレームリレー ネットワークにはループバック テストは適用されません。

<u>HDLC リンクや PPP リンク用の CSU と DSU のローカル ループバック テスト</u>

次のリストには、組み込みシステム診断機能とともにループバック テストを実行する一般的な手 順が示されています。

- 1. CSU/DSU をローカル ループ モードに設定する(使用しているベンダーのドキュメントを 参照)。 ローカル ループ モードで、T1 回線クロックの使用を止めて、DSU でローカル ク ロックを使用するように設定します。
- 2. **show interfaces serial** EXEC コマンドを使用して、「line protocol is down」から「line protocol is up (looped)」にステータスが変化するかどうか、あるいは、ダウンしたままの状態かどうかを判別する。
- 3. CSU や DSU がローカル ループバック モードにある場合に回線プロトコルがアップする場

合、問題はシリアル回線のリモート エンドで発生していることが示唆されます。ステータ ス回線が変化しない場合、問題はルータ、接続ケーブル、あるいは CSU/DSU にある可能性 があります。

- 4. 問題がローカルであると示される場合は、**debug serial interface** 特権 EXEC コマンドを使用 する。
- 5. CSU/DSU をローカル ループ モード以外にする。回線プロトコルがダウンしている場合、 debug serial interface コマンドの出力には、キープアライブ カウンタが増加していないこと が示されます。
- 6. CSU/DSU をローカル ループ モードに戻す。これにより、キープアライブ パケットの増加 が始まります。具体的には、mineseen と yourseen のキープアライブが 10 秒ごとに増加し ます。この情報は、debug serial interface の出力に示されます。キープアライブが増加しな い場合、インターフェイス カードかネットワークにタイミング上の問題があると考えられ ます。タイミング問題の修正に関する情報は、この章で前述されているセクション「クロッ キング問題のトラブルシューティング」を参照してください。キープアライブが増加しない 場合、インターフェイス カードかネットワークにタイミング上の問題があると考えられま す。タイミング問題の修正に関する情報は、この章で前述されているセクション「クロッキ ング問題のトラブルシューティング」を参照してください。
- 7. ローカルのルータ、CSU/DSU のハードウェア、および接続されているケーブルをチェック する。ケーブルが推奨の長さである 15.24 m(50 フィート)あるいは T1 リンクでは 7.62 m(25 フィート)に収まっていることを確認します。ケーブルが適切なポートに接続されて いることを確認します。必要に応じて、障害のある機器を交換します。

図 15-10 には HDLC シリアル接続での debug serial interface コマンドによる出力が示されており、キープアライブの消失により回線がダウンしてインターフェイスがリセットされています。

#### 図 15-10 : debug serial interface コマンドの出力

router# debug serial interface

|            | Seriall; | HDLC  | nyseq | 636119, | mineseen | 636119. | yourseen | 515032,  | line | up   |           |
|------------|----------|-------|-------|---------|----------|---------|----------|----------|------|------|-----------|
|            | Serial1: | HDLĊ  | nyseq | 636120, | mineseen | 636120, | yourseen | 515033,  | line | up   |           |
|            | Seriall: | HDLC  | nyseq | 636121, | mineseen | 636121, | yourseen | 515034,  | line | цp   |           |
|            | Seriall: | HDLC  | nyseq | 636122, | mineseen | 636122, | yourseen | 515035,  | line | up   |           |
|            | Seriall: | HD1/C | nyseq | 636123, | mineseen | 636123, | yourseen | \$15036, | line | up   |           |
|            | Seriall: | HDLC  | nyseq | 636124, | mineseen | 636124, | yourseen | 515037,  | line | up   |           |
|            | Serial1: | HDLC  | nyseq | 636125, | mineseen | 636125, | yourseen | 515038,  | line | up   |           |
| 1 missed   | Seriall: | HDLC  | myseq | 636126, | mineseen | 636126, | yourseen | 515039.  | line | up   |           |
| keepalive  |          |       |       |         |          |         |          |          |      |      |           |
|            | Seriall: | THELC | nyseq | 636127, | mineseen | 636127, | yourseen | 515040,  | line | up   |           |
|            | Seriall: | HDLC  | nyseq | 636128, | mineseen | 636127, | yourseen | 515041,  | line | up   |           |
|            | Seriall: | HDLC  | nyseq | 636129, | mineseen | 636129, | yourseen | 515042,  | line | up   |           |
|            |          |       |       |         |          |         |          |          |      |      | Line goes |
| 3 missed   | Serial1: | HDL/C | nyseq | 636130, | mineseen | 636130, | yourseen | 515043,  | line | up   | down,     |
| keepalives | Seriall: | HDLC  | myseq | 636131, | mineseen | 636130. | yourseen | 515044.  | line | up   | interface |
| neepanvoo  | Serial1: | HDLĊ  | nyseq | 636132, | mineseen | 636130, | yourseen | 515045,  | line | up   | rocote    |
|            | Seriall: | HDL(C | nyseq | 636133, | mineseen | 636130, | yourseen | 515046,  | line | down | lesets    |

## <u>HDLC リンクや PPP リンク用の CSU と DSU のリモート ループバック テスト</u>

ローカルのハードウェアは正常に動作しているものの、シリアル リンクを経由する接続を確立し ようとすると依然として問題が発生する場合は、リモート ループバック テストを実行して問題の 原因を切り分けます。

**注:このリモー**トループバックテストでは、HDLCカプセル化が使用されており、このテストの 直前に前のローカルループテストが実行されたことを前提としています。 ループバック テストを実行するには、次の手順が必要です。

- 1. リモートの CSU/DSU をリモート ループ モードに設定する(使用しているベンダーのドキ ュメントを参照)。
- 2. **show interfaces serial** EXEC コマンドを使用して、ステータス行が「Serial x is up, line protocol is up (looped).」と表示されていて回線プロトコルがアップ状態のままか、ステータ ス行が「line protocol is down.」と表示されていてダウン状態になったか判断する。
- 回線プロトコルがアップ状態のまま(looped)の場合、問題は(リモート CSU/DSU とリモート ルータ間の)シリアル接続のリモート エンド側にある可能性が高くなります。 リモート側でローカルとリモートのテストを実行し、問題の原因を切り分けます。
- リモート ループバック モードがアクティブな際に回線ステータスが「line protocol is down」に変わる場合は、ones density が適切に維持されていることを確認する。専用回線 その他のキャリア サービスで使用されているものと同じフレーミングとコーディングのス キーム(たとえば、ESF と B8ZS)を使用するように、CSU/DSU が設定されている必要が あります。
- 5. 問題が解決されない場合は、WAN のネットワーク管理者かサービス組織にお問い合せくだ さい。

# show interfaces serial コマンドに関する詳細情報

これに続くサブセクションでは、show interfaces serial コマンドのパラメータ、構文説明、サン プル出力表示、およびフィールドの説明が紹介されています。

show interfaces serial のパラメータ

シリアル インターフェイスに関する情報を表示するには、show interfaces serial 特権 EXEC コマ ンドを使用します。

show interfaces serial [number] [accounting]
show interfaces serial [number [:channel-group] [accounting] (Cisco 4000 series)
show interfaces serial [slot | port [:channel-group]] [accounting] (Cisco 7500 series)
show interfaces serial [type slot | port-adapter | port] [serial]
(ports on VIP cards in the Cisco 7500 series)
show interfaces serial [type slot | port-adapter | port] [:t1-channel] [accounting | crb]
(CT3IP in Cisco 7500 series)

#### <u>シンタックスの説明</u>

- number : オプション。リッスンするようにします。
- accounting:オプション。インターフェイスを介して送信された各プロトコルタイプのパケット数を表示します。
- :channel-group:オプション。NPMを搭載したCisco 4000シリーズまたはMIPを搭載した Cisco 7500シリーズでは、channel-group controllerコンフィギュレーションコマンドで定義 される0 ~ 23の範囲のT1チャネルグループ番号を指定します。
- slot: スロット情報は該当するハードウェアマニュアルに記載されています。
- port: ポート情報は該当するハードウェア マニュアルに記載されています。
- port-adapter:ポートアダプタの互換性に関する情報は該当するハードウェアマニュアルに 記載されています。

- :*t1-channel オプシ*ョン。CT3IPでは、T1チャネルは1 ~ 28の数値です。
- CT3IP 上の T1 チャネルには 1 から 28 までの番号が付けられています。これは他の Cisco 製品で使用されている、従来のゼロから始める方式(0~27)とは異なります。これは、チャネライズド T3 機器内部の T1 チャネルに対する電話会社での番号付け方式と一貫性を持たせるようにしたためです。
- crb:オプション。インターフェイスのルーティングおよびブリッジング情報を表示します。

#### <u>コマンド モード</u>

特権 EXEC

#### <u>使用上のガイドライン</u>

Cisco 4000 シリーズでこのコマンドが最初に使用されたのは、Cisco IOS リリース 10.0 です。 Cisco 7000 シリーズでこのコマンドが最初に使用されたのは、Cisco IOS リリース 11.0 で、 Cisco IOS リリース 11.3 で CT3IP を含むように修正されています。

#### <u>表示例</u>

次に、同期シリアル インターフェイスでの show interfaces コマンドの出力例を示します。

#### Router# show interfaces serial Serial 0 is up, line protocol is up Hardware is MCI Serial Internet address is 150.136.190.203, subnet mask is 255.255.255.0 MTU 1500 bytes, BW 1544 Kbit, DLY 20000 usec, rely 255/255, load 1/255 Encapsulation HDLC, loopback not set, keepalive set (10 sec) Last input 0:00:07, output 0:00:00, output hang never Output queue 0/40, 0 drops; input queue 0/75, 0 drops Five minute input rate 0 bits/sec, 0 packets/sec Five minute output rate 0 bits/sec, 0 packets/sec 16263 packets input, 1347238 bytes, 0 no buffer Received 13983 broadcasts, 0 runts, 0 giants 2 input errors, 0 CRC, 0 frame, 0 overrun, 0 ignored, 2 abort 1 carrier transitions 22146 packets output, 2383680 bytes, 0 underruns 0 output errors, 0 collisions, 2 interface resets, 0 restarts

#### <u>フィールドの説明</u>

表 15-9:**show interfaces serial** のフィールドの説明:この表では、出力中の重要なフィールドが 説明されています。

| フィールド | 説明                                                                                          |
|-------|---------------------------------------------------------------------------------------------|
| シリアル  | インターフェイスのハードウェアが現在アクティブ<br>になっている(キャリアが検出されている)かどう<br>か、あるいは、管理者によってダウンにされている<br>かどうかが示される。 |

| …が { p ― ダウン };.管理上ダウン            |                                                                                                    |
|-----------------------------------|----------------------------------------------------------------------------------------------------|
| / lin e p t o c o is {u p _ ダウン } | プロトコルを処理するソフトウェア プロセスで回線<br>が使用可能(キープアライブが成功している)と認<br>識されているかどうか、あるいは、管理者によって<br>ダウンにされているかどうかが示される。 |
| lin e p t o c ol is {u p —ダウン }   | プロトコルを処理するソフトウェア プロセスで回線<br>が使用可能(キープアライブが成功している)と認<br>識されているかどうか、あるいは、管理者によって<br>ダウンにされているかどうかが示される。 |
| H<br>ar<br>d<br>w<br>ar           | ハードウェアのタイプが指定される。                                                                                     |

| is                                               |                                                                                                    |
|--------------------------------------------------|----------------------------------------------------------------------------------------------------|
| In<br>te<br>rn<br>et<br>d<br>dr<br>e<br>ss<br>is | インターネット アドレスとサブネット マスクが指定<br>される。                                                                                                    |
| M<br>T<br>U                                      | インターフェイスの Maximum Transmission<br>Unit(MTU; 最大伝送ユニット)。                                                                                                    |
| B<br>W                                           | インターフェイスに設定されている帯域幅パラメー<br>タの値(Kbps)が表示される。 この帯域幅パラメー<br>タが使用されるのは、IGRP メトリックを算出するた<br>めだけです。デフォルト(T1 では 1536 か 1544、標<br>準同期シリアル回線では 56)に一致しない回線速度<br>でシリアル回線にインターフェイスが接続されてい<br>る場合、bandwidth コマンドを使用して、そのシリア<br>ル回線に適切な回線速度を指定します。 |
| D<br>L<br>Y                                      | マイクロ秒単位でのインターフェイスの遅延。                                                                                                    |
| re<br>ly                                         | 255  に対する比率で表されたインターフェイスの信<br>頼性(255/255 が 100 % の信頼性)で、5 分間の幾<br>何平均で算出される。                                                                                                    |
| 負<br>荷                                           | 255 に対する比率で表されたインターフェイスの信<br>頼性(255/255 が 100 % の信頼性)で、5 分間の幾<br>何平均で算出される。                                                                                                    |
| カプセル化                                            | インターフェイスに割り当てられているカプセル化<br>メソッド。                                                                                                    |
| ループバック                                           | ループバックが設定されているかどうかが示される<br>。                                                                                                    |
| k<br>e<br>p<br>ali<br>v                          | キープアライブが設定されているかどうかが示され<br>る。                                                                                                    |
| L                                                | インターフェイスで最後にパケットが正常に受信さ                                                                                                    |

| a<br>st<br>in<br>p<br>ut          | れてか<br>フェイ<br>ちます | ら現れ<br>スの<br>。                  | Eまでの<br>章害がし                                                                                          | の時間<br>♪つ発                                     | 数、分数<br>生した <i>1</i>                 | 牧、秒数<br>かを知る                                 | 。インター<br>場合に役立                                                 |                                                                                             |
|-----------------------------------|-------------------|---------------------------------|----------------------------------------------------------------------------------------------------|------------------------------------------------|--------------------------------------|----------------------------------------------|----------------------------------------------------------------|---------------------------------------------------------------------------------------------|
| L<br>st<br>o<br>ut<br>p<br>ut     | インタ<br>れてか        | ーフ=<br>ら現れ                      | ェイス<br>Eまでの                                                                                           | で最後<br>D時間                                     | にパケン数、分数                             | ットが正<br>牧、秒数                                 | 常に送信さ<br>。                                                     |                                                                                             |
| o<br>ut<br>p<br>ut<br>h<br>a<br>g | 転イ、ド間するいがあった      | か後秋れ、                           | たりしのれりのため、たりのためのためので、ためのためで、ためのためで、ためではないで、ためではないで、ためではないで、ためではないで、ためでは、そので、ためでは、そので、ためでは、そので、ためでは、   | 増<br>り<br>ト<br>い<br>数<br>し<br>す<br>く<br>く<br>く | すぎたフ<br>れてか<br>24 を起<br>ィール<br>*)が表  | ためにイ<br>ら現在ま<br>)。最後<br>過する。<br>ドがオー<br>示されま | ンターフェ<br>での時間数<br>のフィール<br>と、日数と<br>バーフロー<br>ます。               |                                                                                             |
| Outputqueue,dropsinputqueue,drops | 出後キがたちょうというという。   | ユラがま                            | 二<br>ン<br>レ<br>レ<br>レ<br>レ<br>レ<br>レ<br>レ<br>レ<br>レ<br>レ<br>・<br>・<br>・<br>・<br>・<br>・<br>・<br>・<br>・ | キ)った                                           | 内のパクめに廃す                             | アット数イ                                        | 。各数値の<br>(ズ、および<br>パケット数                                       | <u>۴</u>                                                                                    |
| 5<br>m<br>ut<br>e<br>in<br>p      | 過数でィ分が瞬ちバるクのの的    | 分<br>ケ<br>の<br>の<br>時<br>期<br>な | こ<br>転<br>数<br>任<br>値<br>数<br>の<br>り<br>の<br>の<br>、<br>(<br>)<br>(<br>)                               | さこりしよう 2れの 5 てるフィック 2 てる 2 でん 5 でる 7 %         | 1<br>1<br>間<br>の<br>の<br>で<br>す<br>。 | あ出われていた。<br>あ出秒これでない<br>あたりたのでない<br>たのでない    | )平均ビット<br>ノートを使用<br>のレートは<br>のレートは<br>。この平均<br>トリームの<br>時間定数 4 | ,<br>,<br>,<br>,<br>,<br>,<br>,<br>,<br>,<br>,<br>,<br>,<br>,<br>,<br>,<br>,<br>,<br>,<br>, |

| ut<br>ra<br>5<br>m<br>ut<br>e<br>o<br>ut<br>p<br>ut<br>ra        | つ分の期間が経過する必要があります。                                                                                                    |
|------------------------------------------------------------------|----------------------------------------------------------------------------------------------------|
| p<br>ack<br>et<br>s<br>in<br>ut                                  | システムでエラーなしで受信されたパケットの総数<br>。                                                                                                    |
| バイト                                                              | システムで受信されたエラーのないパケット内のデ<br>ータと MAC のカプセル化が含まれる総バイト数。                                                                                                    |
| n<br>o<br>b<br>uf<br>fe<br>r                                     | メイン システム内のバッファ スペースがないために<br>廃棄された受信パケット数。無視された数と比較し<br>ます。イーサネット ネットワークでのブロードキャ<br>スト ストームとシリアル回線でのノイズのバースト<br>が、no input buffer イベントの原因となることがよく<br>あります。 |
| R<br>e<br>v<br>e<br>d.<br>br<br>o<br>a<br>d<br>c<br>a<br>st<br>s | インターフェイスで受信されたブロードキャスト パ<br>ケットとマルチキャスト パケットの総数。                                                                                                    |
| ru<br>nt<br>s                                                    | メディアの最小パケット サイズよりも小さいために<br>廃棄されたパケット数。                                                                                                    |
| gi                                                               | メディアの最大パケット サイズよりも大きいために                                                                                                    |

| a<br>nt<br>s                                         | 廃棄されたパケット数。                                                                                                    |
|------------------------------------------------------|----------------------------------------------------------------------------------------------------|
| 入力エラー                                                | no buffer、runts、giants、CRCs、frame、overrun、<br>ignored、および abort の総数。これ以外の入力関連<br>エラーでもこのカウントは増加する場合があるため<br>、この総数は他のカウントの合計と等しくならない<br>可能性があります。                                |
| C R C                                                | 発信元のステーションまたは遠端のデバイスによっ<br>て生成された CRC が、受信データから計算したチェ<br>ックサムと一致しない。シリアル リンクの場合、通<br>常、CRC フィールドで示されるものは、ノイズ、ゲ<br>イン ヒット、あるいはデータ リンクでのその他の転<br>送上の問題です。                         |
| フレーム                                                 | CRC エラーおよび非整数のオクテットを持つため、<br>正しく受信されなかったパケットの数。シリアル回<br>線の場合、通常、これはノイズやその他の転送上の<br>問題による結果です。                                                                                   |
| o<br>v<br>er<br>ru<br>n                              | 入力レートがレシーバのデータ処理能力を超えたた<br>めに、シリアル レシーバ ハードウェアが受信データ<br>をハードウェア バッファに渡すことができなかった<br>回数。                                                                                         |
| 無視                                                   | インターフェイスのハードウェアの内部バッファで<br>の動作が低速なため、インターフェイスで無視され<br>た受信パケットの数。ブロードキャスト ストームお<br>よびノイズのバーストによって、ignored のカウント<br>が増加する場合があります。                                                 |
| 日逝                                                   | シリアル インターフェイスでのビット列の不正なシ<br>ーケンス。通常、これはシリアル インターフェイス<br>とデータ リンク機器間のクロッキングの問題を示し<br>ています。                                                                                       |
| c<br>ri<br>er<br>tr<br>a<br>n<br>sit<br>io<br>n<br>s | シリアル インターフェイスのキャリア検出シグナル<br>でステートが変わった回数。たとえば、データ キャ<br>リア検出(DCD)がダウンになってからアップに戻<br>る場合、carrier transitions カウンタは 2 回増加しま<br>す。キャリア検出回線でステートが頻繁に変わって<br>いる場合、モデムか回線の問題が示されています。 |
| p<br>a<br>ck<br>et<br>s<br>ut<br>p                   | システムで転送されたメッセージの総数。                                                                                                    |

| ut                                            |                                                                                                    |
|-----------------------------------------------|----------------------------------------------------------------------------------------------------|
| b<br>yt<br>s<br>o<br>ut<br>p<br>ut            | データと MAC のカプセル化を含む、システムで転送<br>された総バイト数。                                                                                                    |
| U<br>n<br>er<br>ru<br>n<br>s                  | ルータの処理能力を超えた速度でトランスミッタが<br>動作した回数。一部のインターフェイスでは、これ<br>は報告されない可能性があります。                                                                                                    |
| 出力エラー                                         | 検査中のインターフェイスからのデータグラムの最<br>終的な送信を妨害したすべてのエラーの総数。この<br>数は列挙された出力エラー数の合計値と等しくなら<br>ないことがあります。これは、データグラムによっ<br>ては、複数のエラーや、個別に集計されるどのカテ<br>ゴリにも属さないエラーがあるためです。                                                                                                    |
| コリジョン                                         | イーサネットのコリジョンのために再送されたメッ<br>セージ数。通常、過剰に拡張された LAN(イーサネ<br>ットやトランシーバのケーブルが長すぎるか、ステ<br>ーション間に設置されたリピータが2基よりも多い<br>か、カスケード接続されたマルチポート トランシー<br>バが多すぎる)がこの原因です。一部のコリジョン<br>は通常のものです。ところが、コリジョン率が4~<br>5%前後に上昇する場合は、セグメント上に問題の<br>ある機器がないことを確認することや、既存のステ<br>ーションの一部を新しいセグメントに移動すること<br>、あるいはその両方を検討する必要があります。出<br>カパケットでは、コリジョンを起こしたパケットは<br>一度だけカウントされます。                                  |
| in<br>rf<br>a<br>c<br>e<br>re<br>s<br>et<br>s | インターフェイスが完全にリセットされた回数。イ<br>ンターフェイス リセットは、送信のためにキューイ<br>ングされたパケットが数秒以内に送られなかった場<br>合に発生する可能性があります。シリアル回線では<br>、転送クロック シグナルを供給していない誤動作モ<br>デム、あるいは、ケーブル接続の問題でこれが発生<br>する場合があります。シリアル インターフェイスの<br>キャリア検出ラインがアップになっていながら、回<br>線プロトコルがダウンしていることがシステムで検<br>出された場合、システムではインターフェイスを再<br>起動するための対応として間歇的にリセットをかけ<br>ます。また、インターフェイスがループバックまた<br>はシャットダウンされたときにも、インターフェイ<br>スのリセットが発生することがあります。 |
| 再<br>起                                        | コントローラがエラーにより再起動された回数。                                                                                                    |

| 動                                                              |                                                                                                    |
|----------------------------------------------------------------|----------------------------------------------------------------------------------------------------|
| a a m in d c a io n s, re m ot e a a m s, rx L O F, rx L O S n | CSU/DSU アラーム数、フレームの受信消失とシグナ<br>ルの受信消失の発生数。                                                                                        |
| b E R in a ti > e, N E L R in a ti > e, F E L R in a ti >      | ビット エラー レート(BER)アラーム、近端ループ<br>リモート(NELR)、および遠端ループ リモート<br>(FELR)に関する G.703-E1 カウンタのステータス<br>。 NELR や FELR は設定できないことに注意してく<br>ださい。 |

# <u>T1 のトラブルシューティング</u>

このセクションでは、ダイヤルイン カスタマーのための T1 回線のトラブルシューティングの方 法と手順について説明しています。

show controller t1 コマンドを使用するトラブルシューティング

このコマンドでは、そのコントローラのハードウェアに特有のコントローラのステータスが表示 されます。ここで表示される情報は、通常、テクニカル サポートのスタッフが診断タスクを行う 際にのみ役立ちます。

NMP(ネットワーク管理プロセッサ)や MIP(マルチチャネル インターフェイス プロセッサ )では、ポート アダプタに照会して現在のステータスを確認できます。T1 リンクに関する統計 情報を表示するには、show controller t1 コマンドを発行します。

スロットおよびポート番号を指定すると、15 分ごとの統計が表示されます。show controller t1 EXEC コマンドでは、物理層とデータリンク層の問題を論理的にトラブルシューティングするた めの情報が提供されます。このセクションでは、show controller t1 コマンドを使用して論理的に トラブルシューティングを行う方法を説明しています。

T1 エラーのほとんどは、誤設定された回線が原因で発生します。回線コーディング、フレーミン グ、およびクロック ソースは、お客様のサービス プロバイダーの提案に従って設定されているこ とを確認してください。

#### show controller t1 の状態

T1 コントローラは、次の3つ状態のいずれかになっている可能性があります。

- 管理上ダウン
- 停止
- 稼働

<u>T1 コントローラが管理上ダウンになっているか。</u>

コントローラは手動でシャットダウンされた場合、管理上ダウンしています。このエラーを修復 するには、コントローラを再起動する必要があります。

- 1. イネーブル モードに入ります。 maui-nas-03>en Password: maui-nas-03#
- 2. グローバル コンフィギュレーション モードに入ります。 maui-nas-03#configure terminal Enter configuration commands, one per line. End with CNTL/Z. maui-nas-03(config)#
- 3. コントローラ設定モードに入ります。 maui-nas-03(config)#controller t1 0 maui-nas-03(config-controlle)#
- 4. コントローラを再起動する。

е

## <u>回線がアップしているか。</u>

T1 コントローラと回線がアップしていない場合、show controller t1 EXEC コマンド出力に次のメ ッセージのいずれかが表示されているか確認してください。

- Receiver has loss of frame
- Receiver has loss of signal

<u>T1 レシーバでフレーム消失があるか。</u>

T1 レシーバでフレーム消失がある場合、次の手順に従ってください。

1. ポートに設定されたフレーミング フォーマットが、回線のフレーミング フォーマットとー 致していることを確認する。コントローラのフレーミング フォーマットは、実行コンフィ ギュレーションまたは show controller t1 コマンドの出力で確認できます。フレーミングフ ォーマットを変更するには、framing {SF | ESF}コマンドを使用します。 maui-nas-03#configure terminal

Enter configuration commands, one per line.CNTL/Z で終了します。 maui-nas-03(config)#controller t1 0 maui-nas-03(config-controlle)#framing esf

2. もう一方のフレーミング フォーマットを試用して、アラームが消えるか確認します。 3. cablelength {long / *short*}コマンド。

ライン ビルドアウト(LBO)では、デバイスから回線内の最初のリピータまでの距離に基づいて 、デシベルの損失が補正されます。デバイスからリピータまでの距離が長いと、その距離に要し た損失を補正するために、回線上の信号強度を高める必要があります。

ビルドアウト設定についての詳細は、お客様のサービス プロバイダーに問い合せて、さらに Cisco IOS(R) コマンド リファレンスを参照してください。

それでも問題が解決しない場合は、次の「T1 レシーバでシグナル消失があるか。」セクションを 参照してください。

<u>T1 レシーバでシグナル消失があるか。</u>

T1 レシーバでシグナル消失がある場合、次の手順に従ってください。

- 1. インターフェイス ポートと、T1 サービス プロバイダーの機器(または T1 端末機器)をつ なぐケーブルが正しく接続されていることを確認する。ケーブルが正しいポートに接続され ているか確認します。必要な場合は、ケーブルを接続し直してください。
- 2. ケーブルの整合性を確認する。ケーブルに破損またはその他の物理的異常がないか調べます。 ピン配置の設定が正しいことを確認します。必要な場合は、ケーブルを交換します。
- 3. ケーブル コネクタを確認します。送信および受信ペア、またはオープン受信ペアが反転していると、エラーの原因となります。受信ペアを回線1と2に設定し、送信ペアを回線4と5に設定します。RJ-45ジャックのピンには1~8の番号が付いています。ピン1は、金属ピ

ンが向いているジャックを見るときに一番左のピンです。次の図を参照してください。図

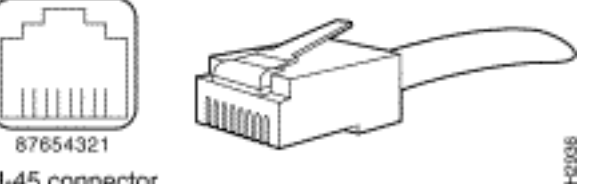

15-10:RJ-45 ケーブル<sub>RJ-45</sub> connector

4. ロールオーバー ケーブルを使用してみる。

各ステップが終了した後で show controller t1 EXEC コマンドを発行して、コントローラにエラー が発生していないか確認します。

回線がループバック モードになっているかを、show controller t1 コマンドの出力で確認します。 回線をループバック モードにするのはテスト目的の場合に限ります。

ループバックをオフにするには、次のように、コントローラ コンフィギュレーション モードで no loopback コマンドを使用します。

maui-nas-03(config-controlle)#no loopback

<u>コントローラで何らかのエラーが表示されているか。</u>

show controller コマンドの出力をチェックして、コントローラにアラームが表示されているか確認します。

以降、さまざまなアラームとその修復に必要な手順を説明します。

<u>受信(RX)アラーム表示信号(AIS)(青):</u>

アラーム表示信号(AIS)を受信した場合、そのポートに接続された機器のアップストリームの 回線にアラームが発生していることが示されています。

- ポートに設定されたフレーミング フォーマットが、回線のフレーミング フォーマットと一 致していることを確認する。一致していない場合は、コントローラのフレーミング フォー マットを回線に一致させるように変更します。
- 2. お客様のサービス プロバイダーに問い合せて、電話会社部分での誤設定をチェックする。

<u>受信(RX)リモート アラーム表示(RAI)(黄):</u>

RAI を受信した場合、遠端の機器でアップストリームの機器から受信しているシグナルに関して 問題があることが示されています。

- 外部ループバック ケーブルをポートに挿入します。ループバック プラグを製作するには、 この章のセクション「ループバック プラグの製作」を参照してください。
- 2. 何らかのアラームがあるかどうかをチェックする。アラームが何も表示されていない場合、 ローカルのハードウェアはおそらく良好な状態です。その場合、次の手順を実行します。ケ ーブル配線を調べます。詳細は、セクション「T1 レシーバでシグナル消失があるか。」を 参照してください。リモート エンドで設定を確認し、これがポート設定と一致するか確認 します。問題が続くようであれば、サービス プロバイダーに問い合わせてください。
- 3. ループバック プラグを取りはずして、T1 回線に再接続します。

- 4. ケーブル配線を調べます。詳細は、セクション「T1 レシーバでシグナル消失があるか。」 を参照してください。
- 5. ルータの電源をオフ/オンします。
- 6. T1 回線を別のポートに接続します。そのポートを回線の設定に合せて設定します。これで 問題が解消した場合は、一方のポートに問題があります。T1 回線を元のポートに再接続し ます。「T1 エラー イベントのトラブルシューティング」セクションに進む。問題が解決し ない場合は、次の手順を実行します。
- 7. セクション「ハードウェア ループバック プラグ テストの実行」での説明に従って、ハード ウェア ループ テストを実行する。
- 8. T1 コントローラ カードを交換します。
- 9. 「T1 エラー イベントのトラブルシューティング」セクションに進む。

<u>トランスミッタがリモート アラームを送信(赤):</u>

赤アラームが表示されるのは、CSU で T1 回線でのフレーミング パターンの同期ができない場合 です。

- ポートに設定されたフレーミング フォーマットが、回線のフレーミング フォーマットとー 致していることを確認する。一致していない場合は、コントローラのフレーミング フォー マットを回線に一致させるように変更します。
- 2. リモート エンドで設定を確認し、これがポート設定と一致するか確認します。
- 3. お客様のサービス プロバイダーにお問い合せください。

<u>送信(TX)リモート アラーム表示(RAI)(黄):</u>

インターフェイスで送信された RAI は、インターフェイスで遠端の機器から受信しているシグナ ルに関して問題があることを示しています。

- 1. リモート エンドで設定を確認し、これがポート設定と一致するか確認します。
- 2. 送信 RAI には、遠端の機器からのシグナルに関して T1 ポート/カードに発生している問題の 性質を示すその他のアラームが付随しているはずです。

その状態をトラブルシューティングして、送信 RAI を解決します。

#### <u>送信(TX)AIS(青):</u>

次の手順に従って、送信(TX)AIS(青)を解決します。

- 1. ポートに設定されたフレーミング フォーマットが、回線のフレーミング フォーマットと一 致していることを確認する。一致していない場合は、不一致を修正します。
- 2. ルータの電源をオフ/オンします。
- 3. T1 回線を別のポートに接続します。そのポートを回線の設定に合せて設定します。
- 4. セクション「ハードウェア ループバック プラグ テストの実行」での説明に従って、ハード ウェア ループ テストを実行する。
- 5. T1 コントローラ カードを交換します。
- 6. 「T1 エラー イベントのトラブルシューティング」セクションに進む。

T1 エラー イベントのトラブルシューティング

show controller t1 EXEC コマンドでは、問題のトラブルシューティングに利用できるエラー メッ セージが表示されます。以降、いくつかのエラー メッセージとそのエラーの修復方法を説明しま す。

エラー カウンタが増加しているかどうかを確認するには、繰り返し show controller t1 コマンド を実行します。現在の間隔でのカウンタの値を記録します。

フレーミングと回線コーディングの設定については、お客様のサービス プロバイダーにお問い合 せください。経験的には、B8ZS 回線コーディングと ESF フレーミングの組み合わせ、および、 AMI 回線コーディングと SF フレーミングの組み合わせが適切な方法です。

Slip Secs カウンタが増加中:

T1 回線でスリップがある場合、クロッキングの問題が示されています。T1 プロバイダー(電話 会社)から、宅内装置(CPE)を同期させるクロッキングが供給されます。

- クロック ソースがネットワークから導出されていることを確認する。これは、「Clock Source is Line Primary」を探すことにより確認できます。注:アクセスサーバに複数のT1が 存在する場合は、プライマリになれるのは1つだけですが、他のT1はプライマリからクロッ クを取得します。これに該当する場合は、プライマリ クロックに指定された T1 回線が適切 に設定されていることを確認してください。
- 2. コントローラ コンフィギュレーション モードで T1 クロック ソースを適切に設定する。 maui-nas-03(config-controlle)#clock source line primary

#### <u>Framing Loss Seconds カウンタが増加中:</u>

Framing Loss Seconds カウンタが増加している場合は、次の手順に従ってください。

- 1. ポートに設定されたフレーミング フォーマットが、回線のフレーミング フォーマットとー 致していることを確認する。これは、*show controller t1* の出力で Framing is {ESF|SF} を探 すことによりチェックできます。
- 2. フレーミングフォーマットを変更するには、framing {SF | ESF}コマンドを使用します。 maui-nas-03(config-controlle)#framing esf
- 3. cablelength {long | short}コマンド。

ビルドアウト設定についての詳細は、お客様のサービス プロバイダーに問い合せて、さらに Cisco IOS(R) コマンド リファレンスを参照してください。

Line Code Violations が増加中:

Line Code Violations が増加している場合は、次の手順に従ってください。

- 1. ポートに設定された回線コーディングが、回線のフレーミング フォーマットと一致してい ることを確認する。これは、show controller t1 の出力で Line Code is {B8ZS|AMI} を探すこ とによりチェックできます。
- 2. 回線コーディングを変更するには、linecode {ami | b8zs}コマンドを使用します。 maui-nas-03(config-controlle)#linecode b8zs

3. cablelength {long | short}コマンド。

ビルドアウト設定についての詳細は、お客様のサービス プロバイダーに問い合せて、さらに Cisco IOS(R) コマンド リファレンスを参照してください。

ISDN スイッチ タイプと PRI グループが正しく設定されていることの検証

show running-config コマンドを使用して、ISDN スイッチ タイプと PRI グループのタイムスロットが適切に設定されていることを確認します。適切な値については、お客様のサービス プロバイ ダーにお問い合せください。

ISDN スイッチ タイプと PRI グループの変更方法

maui-nas-03#configure terminal
maui-nas-03(config)#isdn switch-type primary-5ess
maui-nas-03(config)#controller t1 0
maui-nas-03(config-controlle)#pri-group timeslots 1-24

# <u>シグナリング チャネルの検証</u>

エラー カウンタ類が増加していないのに問題が残っている場合は、シグナリング チャネルがアッ プになっていて、適切に設定されていることを確認します。

- 1. show interface serial x:23 コマンドを実行する。この x にはインターフェイス番号を指定し ます。
- インターフェイスがアップになっているかどうかを確認する。インターフェイスがアップしていない場合は、no shutdown コマンドを使用してインターフェイスをアップします。
   maui-nas-03#config terminal
   Enter configuration commands, one per line. End with CNTL/Z.
   maui-nas-03(config)#interface serial 0:23
   maui-nas-03(config-if)#no shutdown
- カプセル化が PPP であることを確認する。インターフェイスで PPP が使用されていない場合は、インターフェイス コンフィギュレーション モードで encapsulation ppp コマンドを使用して、これを修正します。 maui-nas-03(config-if)#encapsulation ppp
- 4. ループバックが設定されているかどうかを確認する。ループバックはテストの目的にだけ設定します。no loopback コマンドを使用してループバックを削除します。 maui-nas-03(config-if)#no loopback
- 5. ルータの電源をオフ/オンします。
- 6. 問題が解消されない場合は、お客様のサービス プロバイダーあるいは Cisco の TAC にお問 い合せください。

## <u>PRI のトラブルシューティング</u>

PRIのトラブルシューティングを行う際には常に、両端で T1 が問題なく稼働しているかどうか をチェックする必要があります。上記のように、レイヤ 1 の問題が解決されたら、レイヤ 2 とレ イヤ 3 の問題を検討します。 <u>show isdn status コマンドを使用するトラブルシューティング</u>

すべての ISDN インターフェイスのスナップショットを表示するには、show isdn status コマン ドを使用します。これにより、レイヤ 1、2、3 のステータスが表示されます。

 レイヤ1がアクティブであることを確認する。レイヤ1のステータスは、T1がダウンして いない限り、常にACTIVEと表示されているはずです。show isdn status でレイヤ1が DEACTIVATEDと表示される場合、T1回線の物理的な接続に問題があります。セクション 「T1コントローラが管理上ダウンになっているか。」を参照してください。T1が管理上ダ ウンにはなっていないことも確認してください。T1コントローラをアップにするには、no shutdown コマンドを使用します。

2. レイヤ 2 の状態が MULTIPLE\_FRAME\_ESTABLISHED であることをチェックする。 望ましいレイヤ 2 の状態は Multiple\_Frame\_Established で、これはレイヤ 2 フレームの交換が行 われており、レイヤ 2 の初期化が完了していることを示しています。

レイヤ 2 が Multiple\_Frame\_Established ではない場合、**show controller t1** EXEC コマンドを使用 して、問題を診断します。この章の「<u>show controller t1 コマンドを使用するトラブルシューティ</u> <u>ング」セクションを参照してください。</u>

show isdn status は現在のステータスのスナップショットなので、Mulitple\_Frame\_Established が 表示されているにもかかわらず、レイヤ 2 の状態がアップとダウンに頻繁に切り替わる場合があ ります。レイヤ 2 が安定した状態であることを確認するには、debug isdn q921 コマンドを使用 します。

debug isdn q921 コマンドでは、D チャネル上のルータで行われているデータ リンク レイヤ(レ イヤ 2)のアクセス手順が表示されます。

必要に応じて、logging console コマンドか terminal monitor コマンドを使用して、debug メッセ ージが表示されるように設定されていることを確認します。

注:実稼働環境では、コンソールロギングが無効になっていることを確認してください。show logging コマンドを入力します。ロギングがイネーブルになっている場合、コンソール ポートが ログ メッセージで過負荷状態になるとアクセス サーバが断続的にフリーズする可能性があります 。no logging console コマンドを入力します。

**注:debug isdn q921**がオンで、デバッグ出力を受信しない場合は、コールを発信するか、コント ローラをリセットしてデバッグ出力を取得**し**ます。

 レイヤ2が安定していることを確認する。debug 出力で、サービスの状態がアップとダウン に頻繁に切り替わっていないことを示すメッセージを探す必要があります。次のタイプの debug 出力が表示されている場合、回線は安定していません。
 Mar 20 10:06:07.882: %ISDN-6-LAYER2DOWN: Layer 2 for Interface Se0:23, TEI 0 changed to down
 Mar 20 10:06:09.882: %LINK-3-UPDOWN: Interface Serial0:23, changed state to down
 Mar 20 10:06:21.274: %DSX1-6-CLOCK\_CHANGE: Controller 0 clock is now selected as clock source
 Mar 20 10:06:21.702: %ISDN-6-LAYER2UP: Layer 2 for Interface Se0:23, TEI 0 changed to up

Mar 20 10:06:22.494: %CONTROLLER-5-UPDOWN: Controller T1 0, changed state to up Mar 20 10:06:24.494: %LINK-3-UPDOWN: Interface Serial0:23, changed state to up

レイヤ2が安定しているようには見えない場合、この章で前述されている「T1 エラー イベ

ントのトラブルシューティング」を参照してください。

- 2. 送信(TX)側と受信(RX)側の両方で SAPI メッセージだけが表示されていることを確認 する。
  - Mar 20 10:06:52.505: ISDN Se0:23: TX -> RRf sapi = 0 tei = 0 nr = 0 Mar 20 10:06:52.505: ISDN Se0:23: RX <- RRf sapi = 0 tei = 0 nr = 0 Mar 20 10:07:22.505: ISDN Se0:23: TX -> RRp sapi = 0 tei = 0 nr = 0 Mar 20 10:07:22.509: ISDN Se0:23: RX <- RRp sapi = 0 tei = 0 nr = 0 Mar 20 10:07:22.509: ISDN Se0:23: TX -> RRf sapi = 0 tei = 0 nr = 0 Mar 20 10:07:22.509: ISDN Se0:23: RX <- RRf sapi = 0 tei = 0 nr = 0
- show interfaces serial x:23 コマンドを使用して、D チャネルがアップになっていることを確認する。D チャネルがアップになっていない場合は、no shutdown コマンドを使用してアップにします。 maui-nas-03(config)#interface serial 0:23

maui-nas-03(config-if)#no shutdown

- 5. カプセル化が PPP であるかどうかを確認する。そうでない場合は、encapsulation ppp コマ ンドを使用してカプセル化を設定します。 maui-nas-03(config-if)#encapsulation ppp
- 6. インターフェイスがループバック モードになっているかどうかを確認する。通常の運用で は、インターフェイスはループバック モードではない必要があります。 maui-nas-03(config-if)#no loopback
- 7. ルータの電源をオフ/オンします。
- 8. 問題が解消されない場合は、お客様のサービス プロバイダーあるいは Cisco の TAC にお問 い合せください。

## <u>ハードウェア ループバック プラグ テストの実行</u>

ハードウェア ループバック プラグ テストを使用して、ルータに何らかの問題があるかどうかを テストできます。ルータがハードウェア ループバック プラグ テストをパスした場合は、問題は 回線上のルータ以外の場所で発生しています。

#### <u>ループバック プラグの製作</u>

次の手順でループバックプラグを製作します。

- 1. 機能している RJ-45 か RJ-48 のケーブルをカッターで切断して、一端にコネクタが付いた 5 インチのケーブルを製作する。
- 2. ワイヤーの被覆をはがします。
- 3. ピン1につながるワイヤとピン4につながるワイヤを撚り合せる。
- 4. ピン2につながるワイヤとピン5につながるワイヤを撚り合せる。

RJ-45/48ジャックのピンには1 ~ 8の番号が付けられています。ピン1は、金属ピンが向いている ジャックを見る際の左端のピンです。

## <u>ループバック プラグ テストの実行</u>

次の手順でループバック プラグテストを実行します。

- 1. 対象の T1 ポートにプラグを挿入する。
- 2. write memory コマンドを使用して、ルータの設定を保存する。 maui-nas-03#write memory Building configuration... [OK]
- 3. カプセル化を HDLC に設定する。 maui-nas-03#config terminal Enter configuration commands, one per line. End with CNTL/Z. maui-nas-03(config)#interface serial 0 maui-nas-03(config-if)#enc maui-nas-03(config-if)#encapsulation HDLC maui-nas-03(config-if)#^Z
- show running-config コマンドを使用して、インターフェイスに IP アドレスが設定されてい るがどうかを確認する。インターフェイスに IP アドレスが設定されていない場合は、一意 なアドレスを取得して、そのアドレスをサブネット マスク 255.255.255.0 でインターフェイ スに割り当てます。

maui-nas-03(config)#ip address 172.22.53.1 255.255.255.0

- 5. clear counters コマンドを使用して、インターフェイスのカウンタをクリアします。 maui-nas-03#clear counters Clear "show interfaces" counters on all interfaces [confirm] maui-nas-03#
- この章で前述されている「拡張 ping テストの使用」セクションで説明されているように、 拡張 ping テストを実行する。

# <u>E1 のトラブルシューティング</u>

このセクションでは、ダイヤルイン カスタマーのための E1 回線のトラブルシューティングの方 法と手順について説明しています。

<u>show controller e1 コマンドを使用するトラブルシューティング</u>

このコマンドでは、そのコントローラのハードウェアに特有のコントローラのステータスが表示 されます。ここで表示される情報は、通常、テクニカル サポートのスタッフが診断タスクを行う 際にのみ役立ちます。

NMP(ネットワーク管理プロセッサ)や MIP(マルチチャネル インターフェイス プロセッサ )では、ポート アダプタに照会して現在のステータスを確認できます。E1 リンクに関する統計 情報を表示するには、show controller e1 コマンドを発行します。スロットおよびポート番号を指 定すると、15 分ごとの統計が表示されます。

**show controller e1** EXECコマンドは、**物理層とデータリンク層の問題を論理的にトラブルシュートするための情報を提供します。**このセクションでは、show controller e1 コマンドを使用して論 理的にトラブルシューティングを行う方法を説明しています。

E1 エラーのほとんどは、誤設定された回線が原因で発生します。回線コーディング、フレーミン グ、クロック ソース、および回線終端(平衡型あるいは不平衡型)は、お客様のサービス プロバ イダーの提案に従って設定されていることを確認ください。

show controller e1 の状態

E1 コントローラは、次の 3 つ状態のいずれかになっている可能性があります。

- 管理上ダウン
- 停止
- 稼働

E1 コントローラが管理上ダウンになっているか。

コントローラは手動でシャットダウンされた場合、管理上ダウンしています。このエラーを修復 するには、コントローラを再起動する必要があります。

- 1. イネーブル モードに入ります。 maui-nas-03>**enable** Password: maui-nas-03#
- グローバル コンフィギュレーション モードに入ります。 maui-nas-03#configure terminal Enter configuration commands, one per line. End with CNTL/Z. maui-nas-03(config)#
- 3. コントローラ設定モードに入ります。 maui-nas-03(config)#controller e1 0 maui-nas-03(config-controlle)#
- 4. コントローラを再起動する。 maui-nas-03(config-controlle)#shutdown maui-nas-03(config-controlle)#no shutdown

#### <u>回線がアップしているか。</u>

E1 回線がアップしていない場合、回線コンフィギュレーションが適切でリモート エンドの設定 に一致していることを確認します。

- 1. 回線とリモート エンドのフレーミングをチェックする。E1 回線では、フレーミングは CRC4 か noCRC4 のいずれかです。
- 2. 回線とリモート エンドの回線コーディングをチェックする。回線コーディングは AMI か HDB3 のいずれかです。
- 3. 回線の終端が平衡型か不平衡型(75 Ωか 120 Ω)に設定されているかどうかをチェックする。

適切な設定についての詳細は、お客様のサービス プロバイダーにお問い合せください。ローカル

とリモート エンドのデバイスの両方に対して、必要に応じた変更を加えます。

E1 コントローラと回線がアップしていない場合、show controller e1 EXEC コマンド出力に次の メッセージのいずれかが表示されているか確認してください。

- Receiver has loss of frame
- Receiver has loss of signal

<u>E1 レシーバでフレーム消失があるか。</u>

E1 レシーバでフレーム消失がある場合は、次の手順を実行してください。

- ポートに設定されたフレーミングフォーマットが、回線のフレーミングフォーマットとー 致していることを確認する。コントローラのフレーミングフォーマットは、実行コンフィ ギュレーションまたは show controller e1 コマンドの出力で確認できます。フレーミングフ オーマットを変更するには、framing {CRC4 | no CRC4}コマンドを使用します。 maui-nas-03#configure terminal Enter configuration commands, one per line. End with CNTL/Z. maui-nas-03(config)#controller E1 0 maui-nas-03(config-controlle)#framing CRC4
- 2. もう一方のフレーミング フォーマットを試用して、アラームが消えるか確認します。それ でも問題が解決しない場合は、次の「E1 レシーバでシグナル消失があるか。」セクション を参照してください。
- 3. リモート エンドのフレーミング フォーマットをチェックする。
- 4. リモート エンドの回線コーディングをチェックする。

<u>E1 レシーバでシグナル消失があるか。</u>

E1 レシーバでシグナル消失がある場合は、次の手順を実行してください。

- 1. インターフェイス ポートと、E1 サービス プロバイダーの機器(または E1 端末機器)をつ なぐケーブルが正しく接続されていることを確認する。ケーブルが正しいポートに接続され ているか確認します。必要な場合は、ケーブルを接続し直してください。
- 2. ケーブルの整合性を確認する。ケーブルに破損またはその他の物理的異常がないか調べます 。ピン配置の設定が正しいことを確認します。必要な場合は、ケーブルを交換します。
- 3. ケーブル コネクタを確認します。送信および受信ペア、またはオープン受信ペアが反転していると、エラーの原因となります。受信ペアを回線1と2に設定し、送信ペアを回線4と5に設定します。RJ-48ジャックのピンには1~8の番号が付いています。ピン1は、金属ピンが向いているジャックを見るときに一番左のピンです。詳細については、次の図を参照し

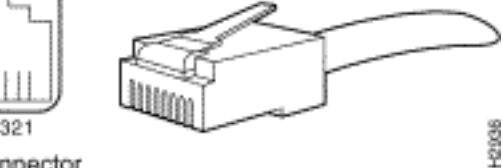

てください。図 15-11:RJ-45 ケーブルRJ-45 connector

- 4. ロールオーバー ケーブルを使用してみる。
- 5. 遠端ブロック エラーがあるかどうかをチェックする。このエラーがある場合は、ローカル エンドでのレシーバのリード線に問題があります。TAC に問い合せて、サポートを依頼し てください。

各ステップが終了した後で show controller e1 EXEC コマンドを発行して、コントローラにエラ ーが発生していないか確認します。

<u>回線がループバック モードか。</u>

回線がループバック モードになっているかを、show controller e1 コマンドの出力で確認します 。回線をループバック モードにするのはテスト目的の場合に限ります。

ループバックをオフにするには、次のように、コントローラ コンフィギュレーション モードで no loopback コマンドを使用します。

maui-nas-03(config-controlle)#no loopback

コントローラで何らかのエラーが表示されているか。

show controller コマンドの出力をチェックして、コントローラにアラームが表示されているか確認します。

以降、さまざまなアラームとその修復に必要な手順を説明します。

レシーバ(RX)でのリモート アラーム:

リモート アラームを受信した場合、そのポートに接続された機器のアップストリームの回線にア ラームが発生していることが示されています。

- ポートに設定されたフレーミング フォーマットが、回線のフレーミング フォーマットと一 致していることを確認する。一致していない場合は、コントローラのフレーミング フォー マットを回線に一致させるように変更します。
- 2. リモート エンド機器の回線コーディングをチェックする。正しい設定については、サービ スプロバイダーにお問い合わせください。必要に応じて、誤設定をすべて修正します。
- 外部ループバック ケーブルをポートに挿入します。ループバック プラグを製作するには、 この章で前述されているセクション「ループバック プラグの製作」を参照してください。
- 4. 何らかのアラームがあるかどうかをチェックする。アラームが何も表示されていない場合、 ローカルのハードウェアはおそらく良好な状態です。その場合、次の手順を実行します。ケ ーブル配線を調べます。詳細は、セクション「E1 レシーバでシグナル消失があるか。」を 参照してください。リモート エンドで設定を確認し、これがポート設定と一致するか確認 します。問題が続くようであれば、サービス プロバイダーに問い合わせてください。
- 5. ループバック プラグを取り外して、E1 回線を再接続する。
- 6. ケーブル配線を調べます。詳細は、セクション「E1 レシーバでシグナル消失があるか。」 を参照してください。
- 7. ルータの電源をオフ/オンします。
- 8. E1 回線を別のポートに接続します。そのポートを回線の設定に合せて設定します。これで 問題が解消した場合は、一方のポートに問題があります。元のポートに E1 回線を再接続し ます。「E1 エラー イベントのトラブルシューティング」セクションに進む。問題が解決し ない場合は、次の手順を実行します。
- 9. セクション「ハードウェア ループバック プラグ テストの実行」での説明に従って、ハード ウェア ループ テストを実行する。
- 10. E1 コントローラ カードを交換する。

11. 「E1 エラー イベントのトラブルシューティング」セクションに進む。

<u>トランスミッタがリモート アラームを送信(赤):</u>

赤アラームが表示されるのは、CSU で E1 回線でのフレーミング パターンの同期ができない場合 です。

- ポートに設定されたフレーミング フォーマットが、回線のフレーミング フォーマットと一 致していることを確認する。一致していない場合は、コントローラのフレーミング フォー マットを回線に一致させるように変更します。
- 2. リモート エンドで設定を確認し、これがポート設定と一致するか確認します。
- 外部ループバック ケーブルをポートに挿入します。ループバック プラグを製作するには、 この章で前述されているセクション「ループバック プラグの製作」を参照してください。
- 4. 何らかのアラームがあるかどうかをチェックする。アラームが何も表示されていない場合、 ローカルのハードウェアはおそらく良好な状態です。その場合、次の手順を実行します。ケ ーブル配線を調べます。詳細は、セクション「E1 レシーバでシグナル消失があるか。」を 参照してください。問題が続くようであれば、サービス プロバイダーに問い合わせてくだ さい。
- 5. E1 回線を別のポートに接続します。そのポートを回線の設定に合せて設定します。これで 問題が解消した場合は、一方のポートに問題があります。元のポートに E1 回線を再接続し ます。「E1 エラー イベントのトラブルシューティング」セクションに進む。問題が解決し ない場合は、次の手順を実行します。
- セクション「ハードウェア ループバック プラグ テストの実行」での説明に従って、ハード ウェア ループ テストを実行する。
- 7. E1 コントローラ カードを交換する。
- 8. 「E1 エラー イベントのトラブルシューティング」セクションに進む。
- 9. お客様のサービス プロバイダーにお問い合せください。

## <u>E1 エラー イベントのトラブルシューティング</u>

show controller e1 EXEC コマンドでは、問題のトラブルシューティングに利用できるエラー メ ッセージが表示されます。以降、いくつかのエラー メッセージとそのエラーの修復方法を説明し ます。

エラー カウンタが増加しているかどうかを確認するには、繰り返し show controller e1 コマンド を実行します。現在の間隔でのカウンタの値を記録します。フレーミングと回線コーディングの 設定については、お客様のサービス プロバイダーにお問い合せください。

<u>Slip Secs カウンタが増加中:</u>

E1 回線でスリップがある場合、クロッキングの問題が示されています。E1 プロバイダー(電話 会社)から、宅内装置(CPE)を同期させるクロッキングが供給されます。

 クロック ソースがネットワークから導出されていることを確認する。これは、「Clock Source is Line Primary」を探すことにより確認できます。注:アクセスサーバに複数の E1が存在する場合、プライマリになれるのは1つだけで、他のE1はプライマリからクロック を取得します。これに該当する場合は、プライマリ クロックに指定された E1 回線が適切に 設定されていることを確認してください。 2. コントローラ コンフィギュレーション モードで E1 クロック ソースを適切に設定する。 maui-nas-03(config-controlle)#clock source line primary

<u>Framing Loss Seconds カウンタが増加中:</u>

Framing Loss Seconds カウンタが増加している場合は、次の手順に従ってください。

- 1. ポートに設定されたフレーミング フォーマットが、回線のフレーミング フォーマットとー 致していることを確認する。これは、**show controller e1** の出力で Framing is {CRC4|no CRC4} を探すことによりチェックできます。
- 2. フレーミングフォーマットを変更するには、framing {*CRC4 | no CRC4}}コマンドを発行し ます。*

maui-nas-03(config-controlle)#framing crc4

#### <u>Line Code Violations が増加中:</u>

Line Code Violations が増加している場合は、次の手順に従ってください。

- 1. ポートに設定された回線コーディングが、回線のフレーミング フォーマットと一致してい ることを確認する。これは、**show controller e1** の出力で Line Code is {AMI/HDB3} を探すこ とによりチェックできます。
- 2. 回線コーディングを変更するには、linecode {*ami* / *hdb3*}コマンドを発行します。 maui-nas-03(config-controlle)#linecode ami

## ISDN スイッチ タイプと PRI グループが正しく設定されていることの検証

show running-config コマンドを使用して、ISDN スイッチ タイプと PRI グループのタイムスロットが適切に設定されていることを確認します。適切な値については、お客様のサービス プロバイ ダーにお問い合せください。

ISDN スイッチ タイプと PRI グループの変更方法

maui-nas-03#configure terminal
maui-nas-03(config)#isdn switch-type primary-net5
maui-nas-03(config)#controller e1 0
maui-nas-03(config-controlle)#pri-group timeslots 1-31

# シグナリング チャネルの検証

エラー カウンタ類が増加していないのに問題が残っている場合は、シグナリング チャネルがアップになっていて、適切に設定されていることを確認します。

- 1. show interface serial x:15 コマンドを実行する。この x にはインターフェイス番号を指定します。
- 2. インターフェイスがアップになっているかどうかを確認する。インターフェイスがアップし ていない場合は、no shutdown コマンドを使用してインターフェイスをアップします。

maui-nas-03#config terminal Enter configuration commands, one per line. End with CNTL/Z. maui-nas-03(config)#interface serial 0:15 maui-nas-03(config-if)#no shutdown

3. カプセル化が PPP であることを確認する。インターフェイスで PPP が使用されていない場合は、インターフェイス コンフィギュレーション モードで encapsulation ppp コマンドを使用して、これを修正します。

maui-nas-03(config-if)#encapsulation ppp

- 4. ループバックが設定されているかどうかを確認する。ループバックはテストの目的にだけ設定します。no loopback コマンドを使用してループバックを削除します。 maui-nas-03(config-if)#no loopback
- 5. ルータの電源をオフ/オンします。
- 問題が解消されない場合は、お客様のサービス プロバイダーあるいは Cisco の TAC にお問 い合せください。

# PRI のトラブルシューティング

PRIのトラブルシューティングを行う際には、両端で E1 が問題なく稼働しているかどうかをチェックする必要があります。上記のように、レイヤ 1 の問題が解決されたら、レイヤ 2 とレイヤ 3 の問題を検討します。

show isdn status コマンドを使用するトラブルシューティング

すべての ISDN インターフェイスのスナップショットを表示するには、show isdn status コマン ドを使用します。これにより、レイヤ 1、2、3 のステータスが表示されます。

 レイヤ1がアクティブであることを確認する。レイヤ1のステータスは、E1がダウンして いない限り、常にACTIVEと表示されているはずです。show isdn status でレイヤ1が DEACTIVATEDと表示される場合、E1回線の物理的な接続に問題があります。セクション 「E1コントローラが管理上ダウンになっているか。」を参照してください。E1が管理上ダ ウンにはなっていないことも確認してください。E1コントローラをアップにするには、no shutdown コマンドを使用します。

2. レイヤ 2 の状態が MULTIPLE\_FRAME\_ESTABLISHED であることをチェックする。 望ましいレイヤ 2 の状態は Multiple\_Frame\_Established で、これは ISDN スイッチとエンド デバ イス間のスタートアップ プロトコルが確率されており、レイヤ 2 フレームの交換が行われている ことを示しています。

レイヤ 2 が Multiple\_Frame\_Established ではない場合、**show controller e1** EXEC コマンドを使用 して、問題を診断します。この章の「**show controller e1** コマンドを使用するトラブルシューティ ング」セクションと「E1 エラー イベントのトラブルシューティング」セクションを参照してく ださい。

show isdn status は現在のステータスのスナップショットなので、Mulitple\_Frame\_Established が 表示されているにもかかわらず、レイヤ 2 の状態がアップとダウンに頻繁に切り替わる場合があ ります。レイヤ 2 が安定した状態であることを確認するには、debug isdn q921 コマンドを使用 します。

#### <u>debug q921 コマンドの使用</u>

debug isdn q921コマンドは、Dチャネル上のルータで行われているデータリンク層(レイヤ 2)アクセス手順を表示します。

必要に応じて、logging console コマンドか terminal monitor コマンドを使用して、debug メッセ ージが表示されるように設定されていることを確認します。

注:実稼働環境では、コンソールロギングが無効になっていることを確認してください。show logging コマンドを入力します。ロギングがイネーブルになっている場合、コンソール ポートが ログ メッセージで過負荷状態になるとアクセス サーバが断続的にフリーズする可能性があります 。no logging console コマンドを入力します。

**注:debug isdn q921**がオンで、デバッグ出力を受信しない場合は、コールを発信するか、コント ローラをリセットしてデバッグ出力を取得**し**ます。

 レイヤ2が安定していることを確認する。debug 出力で、サービスの状態がアップとダウン に頻繁に切り替わっていないことを示すメッセージを探す必要があります。次のタイプの debug 出力が表示されている場合、回線は安定していません。
 Mar 20 10:06:07.882: %ISDN-6-LAYER2DOWN: Layer 2 for Interface Se0:15, TEI 0 changed to down
 Mar 20 10:06:09.882: %LINK-3-UPDOWN: Interface Serial0:15, changed state to down
 Mar 20 10:06:21.274: %DSX1-6-CLOCK\_CHANGE: Controller 0 clock is now selected as clock source
 Mar 20 10:06:21.702: %ISDN-6-LAYER2UP: Layer 2 for Interface Se0:15, TEI 0 changed to up
 Mar 20 10:06:22.494: %CONTROLLER-5-UPDOWN: Controller E1 0, changed state to up
 Mar 20 10:06:24.494: %LINK-3-UPDOWN: Interface Serial0:15, changed state to up

レイヤ 2 が安定しているようには見えない場合、この章で前述されている「E1 エラー イベ ントのトラブルシューティング」を参照してください。

## 2. 送信(TX)側と受信(RX)側の両方で SAPI メッセージだけが表示されていることを確認 する。

```
Mar 20 10:06:52.505: ISDN Se0:15: TX -> RRf sapi = 0 tei = 0 nr = 0
Mar 20 10:06:52.505: ISDN Se0:15: RX <- RRf sapi = 0 tei = 0 nr = 0
Mar 20 10:07:22.505: ISDN Se0:15: TX -> RRp sapi = 0 tei = 0 nr = 0
Mar 20 10:07:22.509: ISDN Se0:15: RX <- RRp sapi = 0 tei = 0 nr = 0
Mar 20 10:07:22.509: ISDN Se0:15: TX -> RRf sapi = 0 tei = 0 nr = 0
Mar 20 10:07:22.509: ISDN Se0:15: TX -> RRf sapi = 0 tei = 0 nr = 0
Mar 20 10:07:22.509: ISDN Se0:15: RX <- RRf sapi = 0 tei = 0 nr = 0
```

レイヤ2で初期化が再試行されていることを示す SABME メッセージが表示されていないことを確認する。通常、これが表示されるのは、ポール要求(RRp)を転送していて、スイッチからの応答(RRf)を受信していないか、あるいはその逆である場合です。次に SABME メッセージの例を示します。SABME メッセージに対して ISDN スイッチからの応答があるはずです(UA フレームの受信)。

Mar 20 10:06:21.702: ISDN Se0:15: RX <- SABMEp sapi = 0 tei = 0 Mar 20 10:06:22.494: ISDN Se0:15: TX -> SABMEp sapi = 0 tei = 0

SABME メッセージが表示されている場合は、show running-config コマンドを使用して、 ISDN スイッチ タイプと PRI グループのタイムスロットが適切に設定されていることを確認 します。適切な値については、お客様のサービス プロバイダーにお問い合せください。 ISDN スイッチ タイプと PRI グループの変更方法 maui-nas-03#configure terminal maui-nas-03(config)#isdn switch-type primary-net5

maui-nas-03(config)#controller e1 0

 show interfaces serial x:15 コマンドを使用して、D チャネルがアップになっていることを確認する。D チャネルがアップになっていない場合は、no shutdown コマンドを使用してアップにします。 maui-nas-03(config)#interface serial 0:15

maul-nas-03(config)#interface serial 0:1
maul-nas-03(config-if)#no shutdown

5. カプセル化が PPP であるかどうかを確認する。そうでない場合は、encapsulation ppp コマ ンドを使用してカプセル化を設定します。

maui-nas-03(config-if)#encapsulation ppp

- 6. インターフェイスがループバック モードになっているかどうかを確認する。通常の運用で は、インターフェイスはループバック モードではない必要があります。 maui-nas-03(config-if)#**no loopback**
- 7. ルータの電源をオフ/オンします。
- 8. 問題が解消されない場合は、お客様のサービス プロバイダーあるいは Cisco の TAC にお問 い合せください。

# 関連情報

・<u>テクニカルサポート - Cisco Systems</u>